## The UNIX terminal

| ● ● ●                                                                                                    | X |
|----------------------------------------------------------------------------------------------------|---|
| ubuntu@ip-10-144-40-7: ~ bash                                                                                                    |   |
| bin dev home initrd.img.old lib32 libx32 media opt root sbin sys usr vmlinuz<br>boot etc initrd.img lib lib64 lost+found mnt proc run srv tmp var vmlinuz.old<br>ubuntu@ip-10-179-185-48:~\$ exit                  |   |
| Connection to ec2-54-163-191-2.compute-1.amazonaws.com closed.<br>Milans-MacBook-Pro:~ milanmalinskys ssh ubuntu@ec2-54-161-181-1.compute-1.amazonaws.com                                                          |   |
| The authenticity of host 'ec2-54-161-181-1.compute-1.amazonaws.com (54.161.181.1)' can't be established.<br>RSA key fingerprint is f0:27:25:29:00:8c:b0:5b:24:41:ac:d7:68:fc:00:b5.                                |   |
| Are you sure you want to continue connecting (yes/no)? yes<br>Warning: Permanently added 'ec2-54-161-181-1.compute-1.amazonaws.com.54.161.181.1' (RSA) to the list of known hosts.                                 |   |
| ubuntu@ec2-54-161-181-1.compute-1.amazonaws.com's password:<br>Welcome to Ubuntu 15.10 (GNU/Linux 4.2.0-23-generic x86_64)                                                                                         |   |
| * Documentation: https://help.ubuntu.com/                                                                                                    |   |
| Get cloud support with Ubuntu Advantage Cloud Guest:<br>http://www.ubuntu.com/business/services/cloud                                                                                                    |   |
| Last login: Thu Jan 21 21:11:11 2016 from 90.176.140.61<br>ubuntu@ip-10-144-40-7:~\$ ls<br>Desktop Documents Downloads Music Pictures Public Templates Videos wpsg_2016<br>ubuntu@ip-10-144-40-7:~\$ cd wpsg_2016/ |   |
| activities/ software/ source/<br>ubuntu@ip-10-144-40-7:~\$ cd wpsg_2016/activities/                                                                                                    |   |
| <pre>bayescan/ bayescen/ fineSiRUCIURE/ RADseq_R/ SIRUCIURE/ vCftools_plink/<br/>ubuntu@ip-10-144-40-7:~{ cd wpsg_2016/activities/<br/>ubuntu@ip-10-144-40-7:~/wpsg_2016/activities\$ exit</pre>                   | l |
| Connection to ec2-54-161-181-1.compute-1.amazonaws.com closed.<br>Milans-MacBook-Pro:~ milanmalinsky\$ ssh ubuntu@ec2-54-161-181-1.compute-1.amazonaws.com                                                         | l |
| ubuntu@ec2-54-161-181-1.compute-1.amazonaws.com's password:<br>Welcome to Ubuntu 15.10 (GNU/Linux 4.2.0-23-generic x86_64)                                                                                         | l |
| * Documentation: https://help.ubuntu.com/                                                                                                    | I |
| Get cloud support with Ubuntu Advantage Cloud Guest:<br>http://www.ubuntu.com/business/services/cloud                                                                                                    | l |
| Last login: Fri Jan 22 09:42:18 2016 from 90.176.140.61<br>ubuntu@ip-10-144-40-7:~\$                                                                                                    |   |

Workshop on Population and Speciation Genomics, 2016

## On the workshop desktop

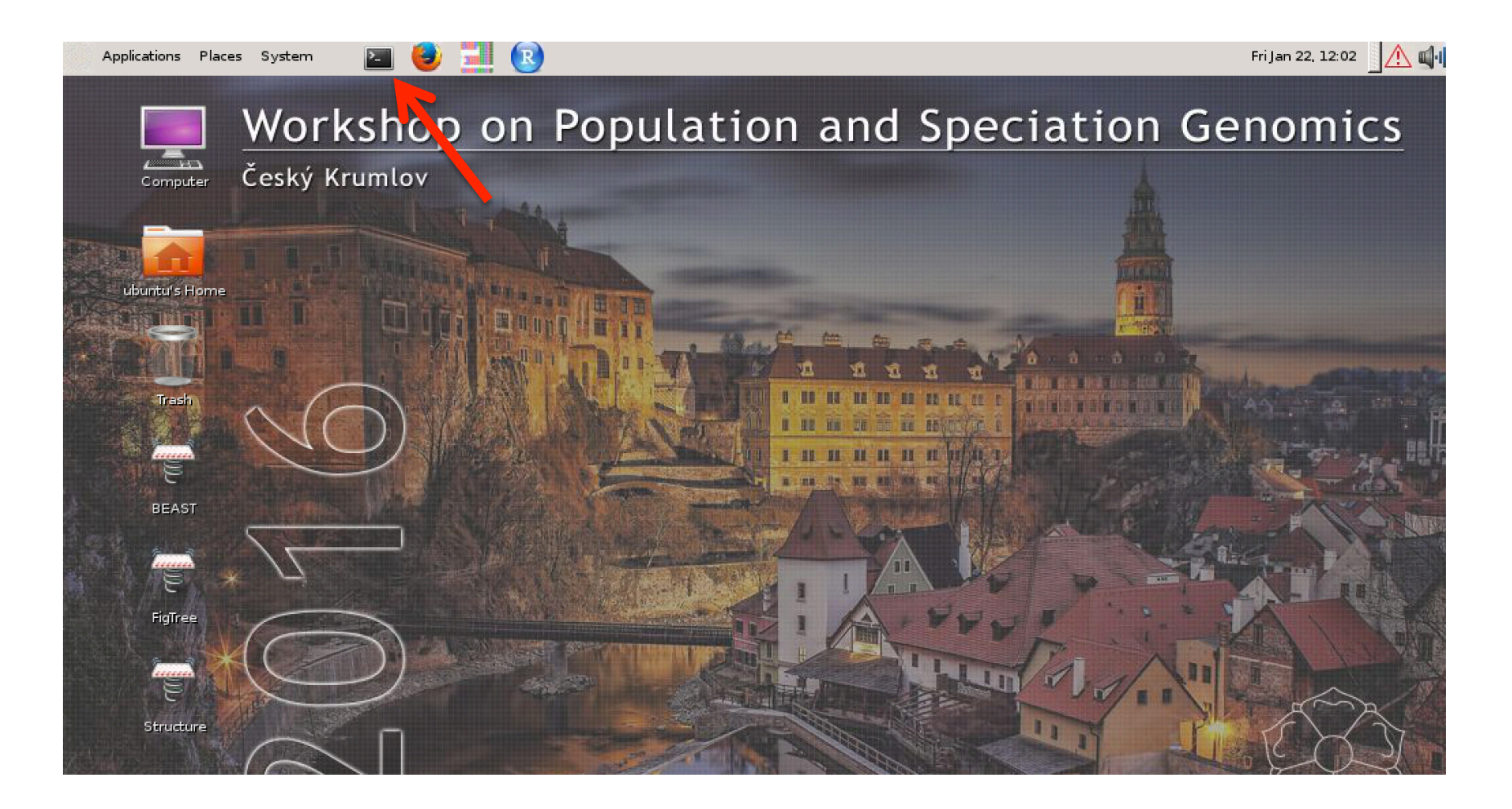

## On a Mac computer

| ● ● ●                   | Applications                             |                         |                      | R <sub>M</sub> |
|-------------------------|------------------------------------------|-------------------------|----------------------|----------------|
|                         |                                          |                         |                      |                |
| FAVORITES               | Name Tracer v1.5.app                     | Date Modified 009 23:06 | 7.1Size Kindication  |                |
| Stropbox (ericmiskalab) | 🐚 UnRarX.app                             | 7 July 2006 04:57       | 2.4 MB Application   |                |
| Drophox (Personal)      | 🔻 🔯 Utilities                            | 12 January 2016 10:45   | –– Folder            |                |
|                         | 🔤 Activity Monitor.app                   | 28 May 2014 15:56       | 11.5 MB Application  |                |
| Work                    | 💋 Adobe Flash Player Install Manager.app | 12 January 2016 10:45   | 739 KB Application   |                |
| Sanger_work             | AirPort Utility.app                      | 21 May 2013 22:05       | 50.6 MB Application  |                |
|                         | 🚱 AppleScript Editor.app                 | 20 March 2014 10:58     | 10.9 MB Application  |                |
| K_scripts               | 🏧 Audio MIDI Setup.app                   | 13 September 2013 01:59 | 10.9 MB Application  |                |
| November2014            | 🕹 Bluetooth File Exchange.app            | 20 January 2016 22:02   | 2.6 MB Application   |                |
| massoko_paper_figures   | 📓 Boot Camp Assistant.app                | 28 May 2014 15:56       | 5.2 MB Application   |                |
|                         | 💥 ColorSync Utility.app                  | 13 September 2013 02:31 | 16.1 MB Application  |                |
|                         | Console.app                              | 28 May 2014 15:56       | 10.2 MB Application  |                |
| Woods_Hole              | 🧭 DigitalColor Meter.app                 | 13 September 2013 01:50 | 1 MB Application     |                |
| SMBE2014                | 🗐 Disk Utility.app                       | 20 March 2014 10:58     | 22 MB Application    |                |
|                         | 🕅 Grab.app                               | 16 April 2013 21:03     | 1.7 MB Application   |                |
| inanuais                | 🖲 Grapher.app                            | 7 March 2013 23:31      | 35.6 MB Application  |                |
| Papers                  | 🗩 HP Utility                             | 21 April 2013 18:10     | 46 bytes Alias       |                |
| Reports                 | 🕅 Keychain Access.app                    | 20 January 2016 22:02   | 14.3 MB Application  |                |
| ShareWith\/M            | 🍇 Migration Assistant.app                | 13 September 2013 01:55 | 1.7 MB Application   |                |
|                         | 衛 System Information.app                 | 20 January 2016 22:02   | 6.5 MB Application   |                |
| trio_assembler          | Terminal.app                             | 13 September 2013 01:57 | 8.9 MB Application   |                |
| 😭 milanmalinsky         | 💿 voceOver Utility.app                   | 20 January 2016 22:02   | 27.6 MB Application  |                |
| Documents               | 📉 🐹 XQ artz.app                          | 2 November 2015 10:29   | 7.8 MB Application   |                |
|                         | VideoLigytBox.app                        | 27 May 2014 15:15       | 93.7 MB Application  |                |
| U Downloads             | 🛓 VLC.app 🔪                              | 25 September 2013 00:03 | 101.4 MB Application |                |
| Movies                  | 🔄 VMware Fusion.app                      | 5 March 2013 02:10      | 916.7 MB Application |                |

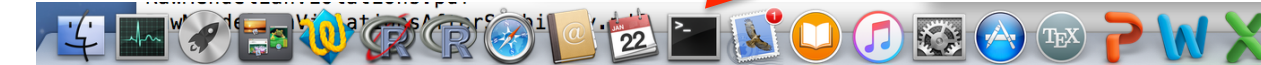

milanmalinsky – ubuntu@ip-10-144-40-7: ~ – ssh – 127×42 ubuntu@ip-10-144-40-7: ~ bash initrd.img.old lib32 libx32 bin dev home media opt root sbin sys usr vmlinuz boot etc initrd.img lib lib64 lost+found mnt proc run srv tmp var vmlinuz.old ubuntu@ip-10-179-185-48:~\$ exit logout logout Connection to ec2-54-163-191-2.compute-1.amazonaws.com closed. Milans-MacBook-Pro:w milanmalinsky\$ ssh ubuntu@ec2-54-161-181-1.compute-1.amazonaws.com The authenticity of host 'ec2-54-161-181-1.compute-1.amazonaws.com (54.161.181.1)' can't be established. RSA key fingerprint is f0:27:25:29:0d:8c:b0:5b:24:41:ac:d7:68:fc:00:b5. Are you sure you want to continue connecting (yes/no)? yes Warning: Permanently added 'ec2-54-161-181-1.compute-1.amazonaws.com,54.161.181.1' (RSA) to the list of known hosts. ubuntu@ec2-54-161-181-1.compute-1.amazonaws.com's password: Welcome to Ubuntu 15.10 (GNU/Linux 4.2.0-23-generic x86\_64) \* Documentation: https://help.ubuntu.com/ Get cloud support with Ubuntu Advantage Cloud Guest: http://www.ubuntu.com/business/services/cloud Last login: Thu Jan 21 21:11:11 2016 from 90.176.140.61 ubuntu@ip-10-144-40-7:~\$ ls Desktop Documents Downloads Music Pictures Public Templates Videos wpsg\_2016 ubuntu@ip-10-144-40-7:~\$ cd wpsg\_2016/ activities/ software/ source/ ubuntu@ip-10-144-40-7:~\$ cd wpsg\_2016/activities/ bayescan/ bayescenv/ fineSTRUCTURE/ RADseq\_R/ ubuntu@ip-10-144-40-7:~\$ cd wpsg\_2016/activities/ ubuntu@ip-10-144-40-7:~/wpsg\_2016/activities\$ exit STRUCTURE/ vcftools\_plink/ logout Connection to ec2-54-161-181-1.compute-1.amazonaws.com closed. Milans-MacBook-Pro:~ milanmalinsky\$ ssh ubuntu@ec2-54-161-181-1.compute-1.amazonaws.com ubuntu@ec2-54-161-181-1.compute-1.amazonaws.com's password: Welcome to Ubuntu 15.10 (GNU/Linux 4.2.0-23-generic x86\_64) \* Documentation: https://help.ubuntu.com/ Get cloud support with Ubuntu Advantage Cloud Guest: http://www.ubuntu.com/business/services/cloud

Last login: Fri Jan 22 09:42:18 2016 from 90.176.140.61 ubuntu@ip-10-144-40-7:~\$

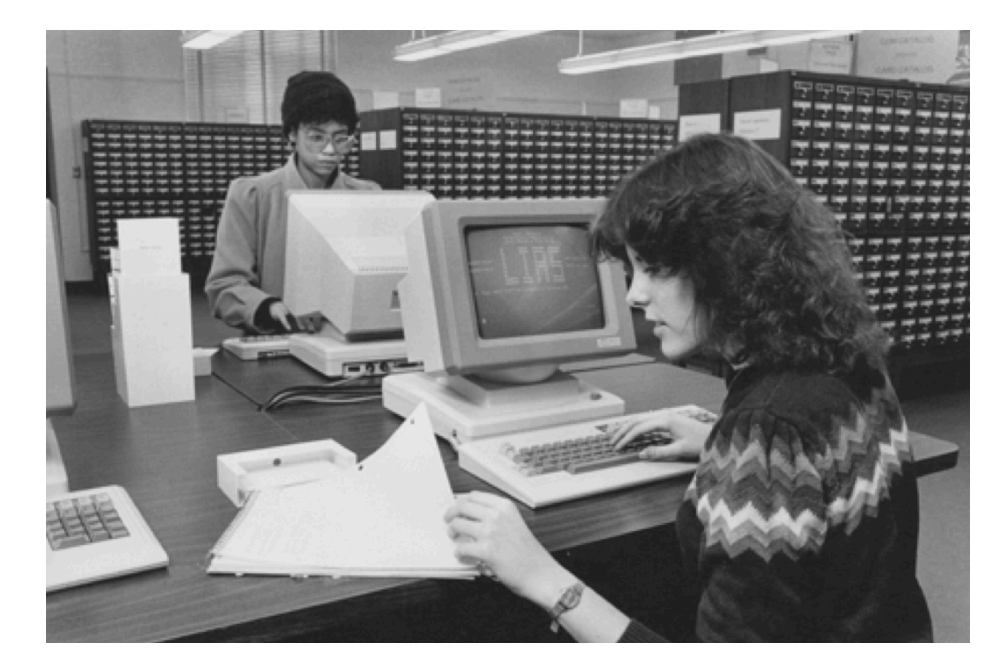

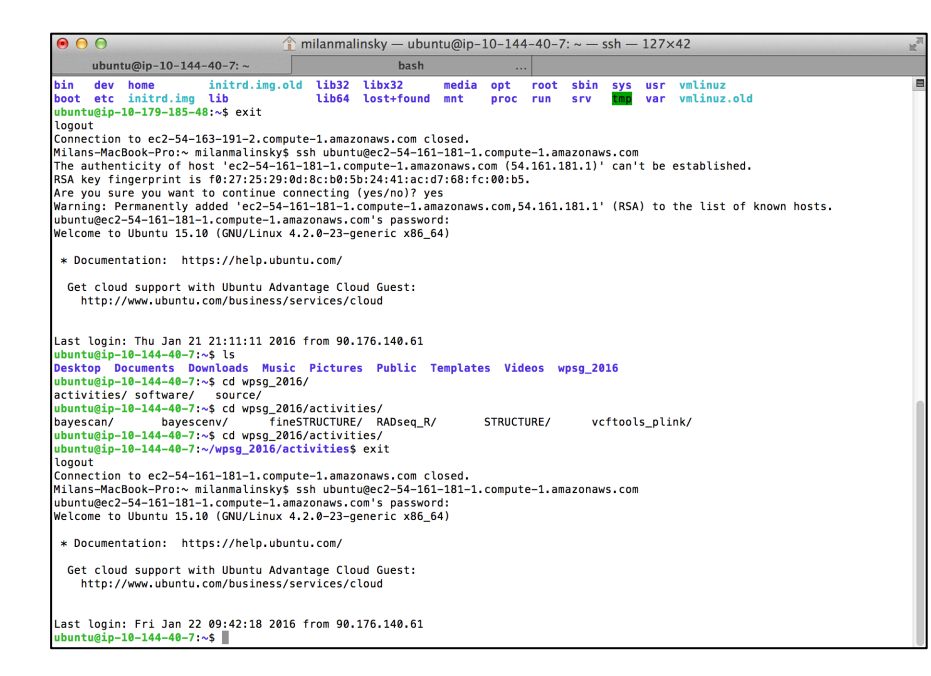

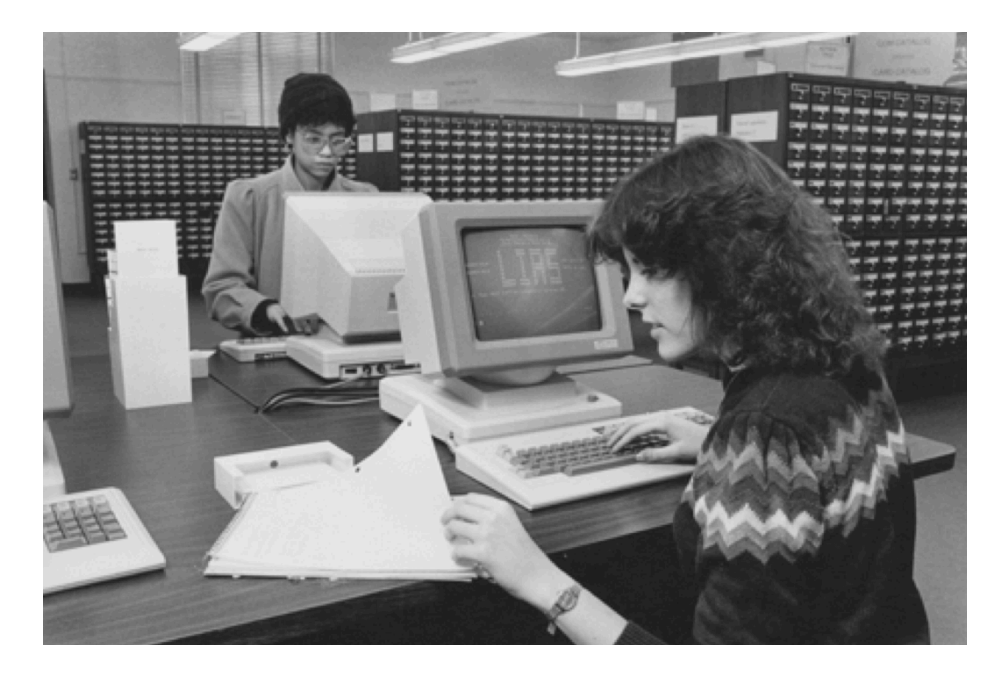

Scripting: Write down a sequence of commands to perform a task

In genomics, a task almost always takes minutes, sometimes hours - not fun to sit and wait this long for the next mouse-click.

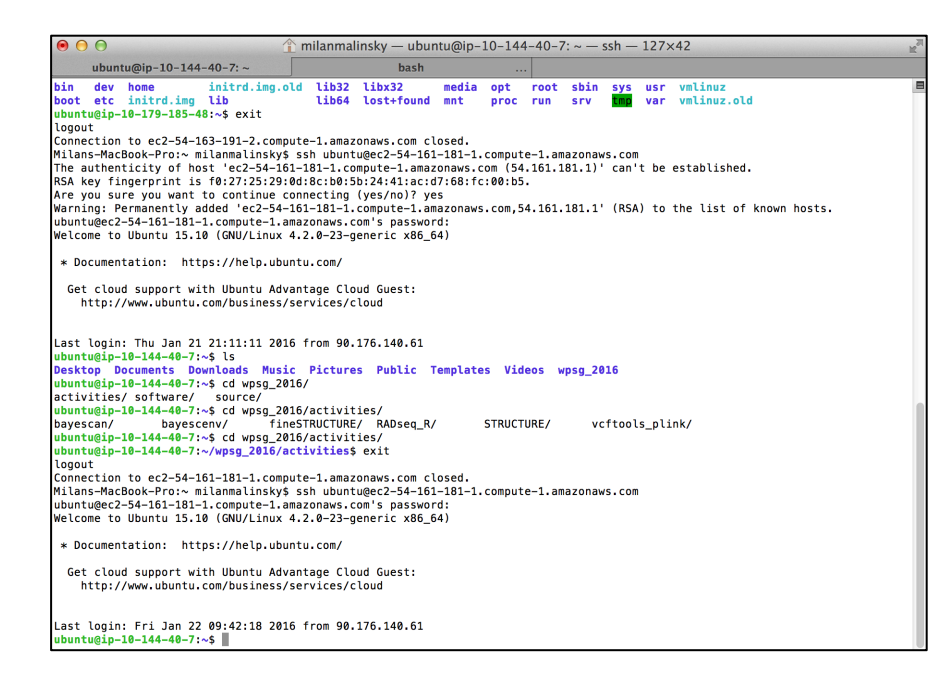

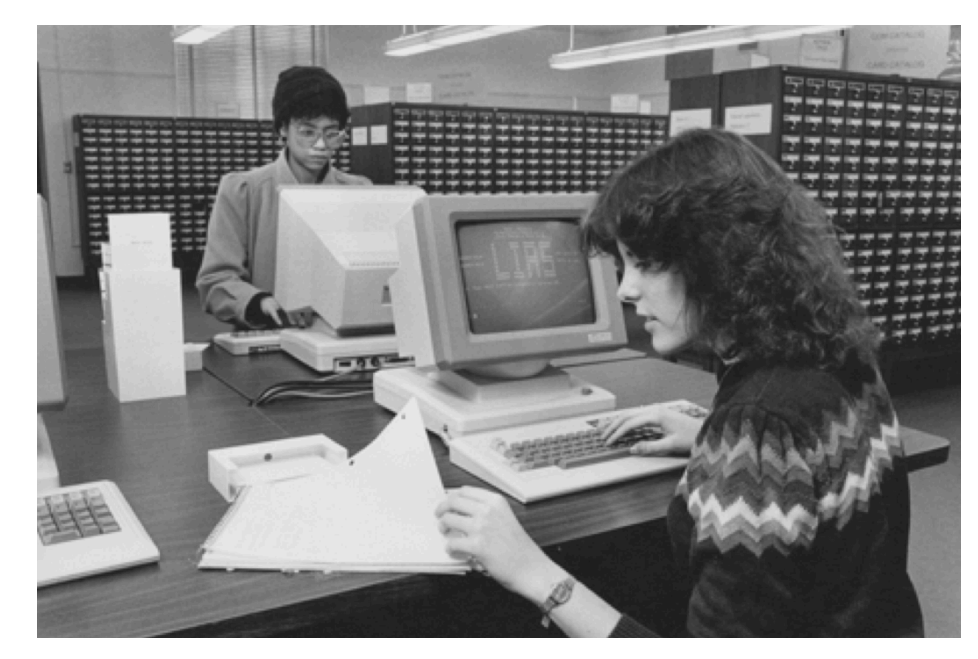

Scripting: Write down a sequence of commands to perform a task

In genomics, a task almost always takes minutes, sometimes hours - not fun to sit and wait this long for the next mouse-click.

**Easy remote access**: Running a real world genomics project on your own computer is impossible; you will usually access high performance compute facilities at your university.

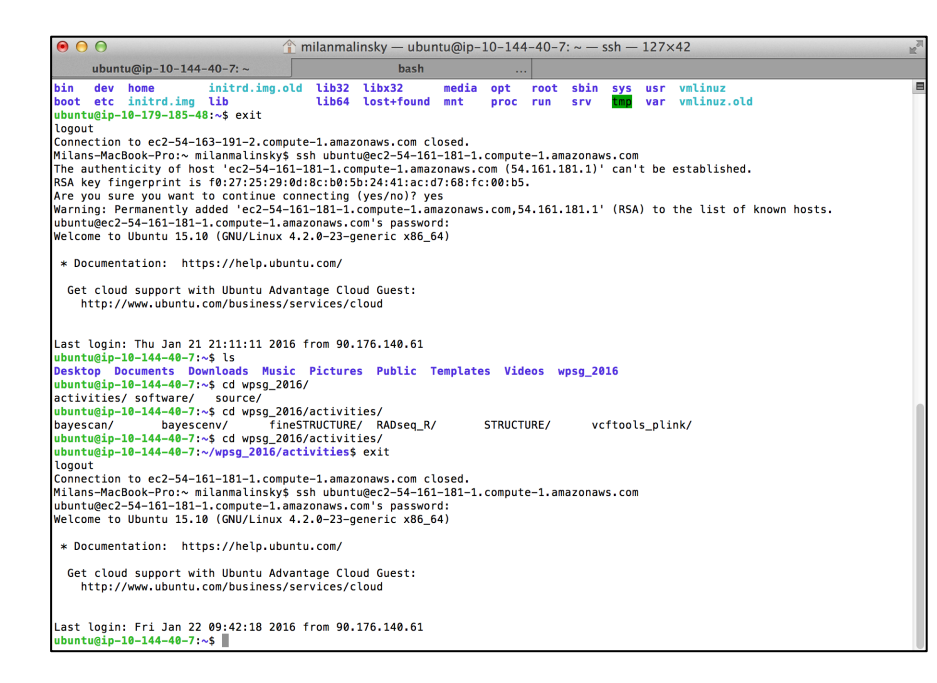

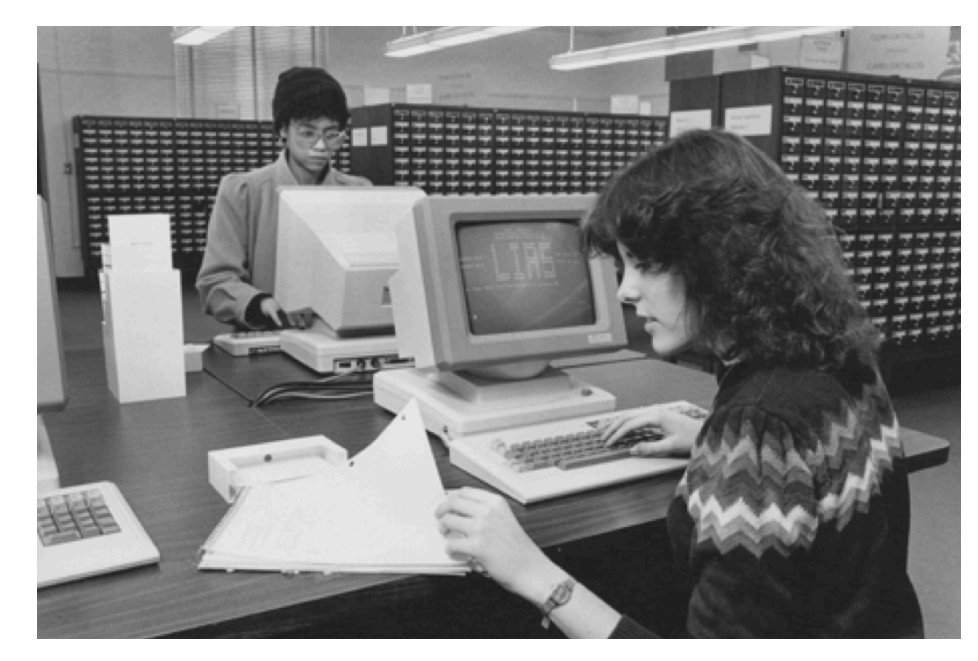

Scripting: Write down a sequence of commands to perform a task

In genomics, a task almost always takes minutes, sometimes hours - not fun to sit and wait this long for the next mouse-click.

**Easy remote access**: Running a real world genomics project on your own computer is impossible; you will usually access high performance compute facilities at your university. **GUI for many programs not available:** Genomics is a fast moving field and developing a graphical interface takes time and effort

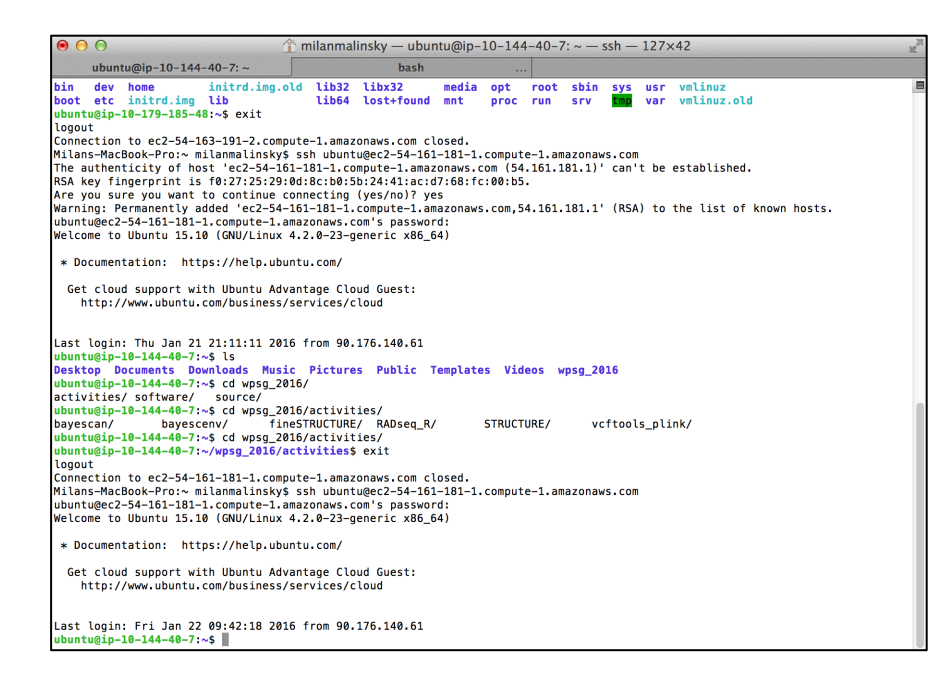

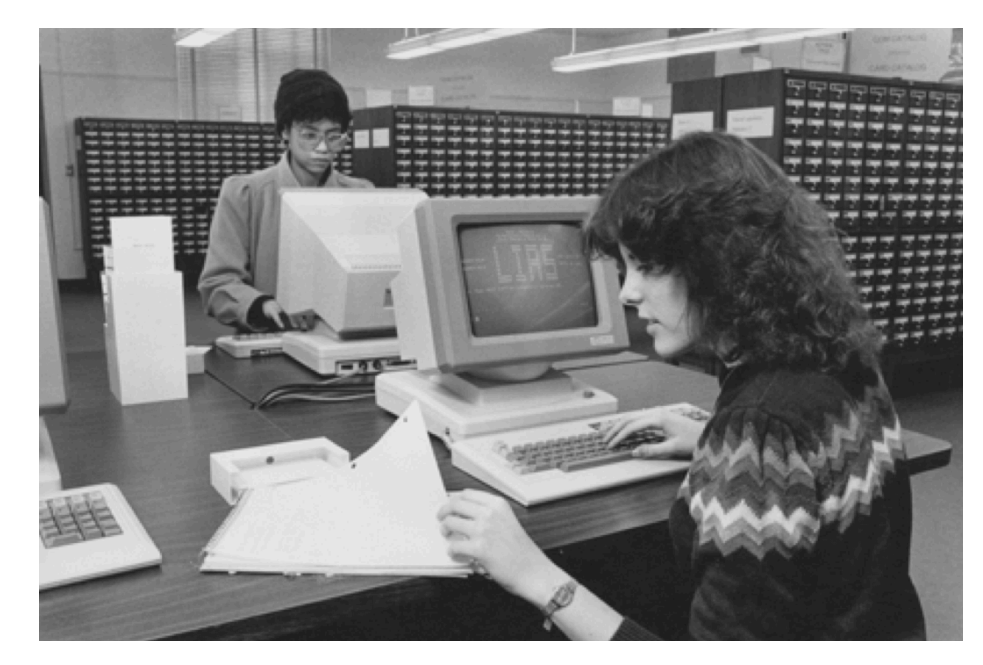

Scripting: Write down a sequence of commands to perform a task

In genomics, a task almost always takes minutes, sometimes hours - not fun to sit and wait this long for the next mouse-click.

**Easy remote access**: Running a real world genomics project on your own computer is impossible; you will usually access high performance compute facilities at your university. **GUI for many programs not available:** Genomics is a fast moving field and developing a graphical interface takes time and effort

**Powerful tools available in UNIX:** enabling you to work through large amounts of files, data, and tasks quickly in an automated (programmatic) way

## How to survive without 'seeing' your data, without pop-out menus, etc.?

1. Google: get a cheat-sheet with a list of possible commands:

| Gtegle                                                                                                    | unix                                    | commands | 6      |       |      |               |              | Q |  |
|----------------------------------------------------------------------------------------------------|-----------------------------------------|----------|--------|-------|------|---------------|--------------|---|--|
|                                                                                                    | All                                     | Images   | Videos | Books | News | More <b>•</b> | Search tools |   |  |
|                                                                                                    | About 20,000,000 results (0.28 seconds) |          |        |       |      |               |              |   |  |
| Basic UNIX commands<br>mally.stanford.edu/~sr/computing/basic-unix.html ▼<br>Note that some of these commands are different on non-Solaris machines - see SunOS |                                         |          |        |       |      |               |              |   |  |

More UNIX Commands - Emacs - Pathnames

#### 2. Manual pages for each command: ubuntu@ip-10-144-40-7:~\$ man ls

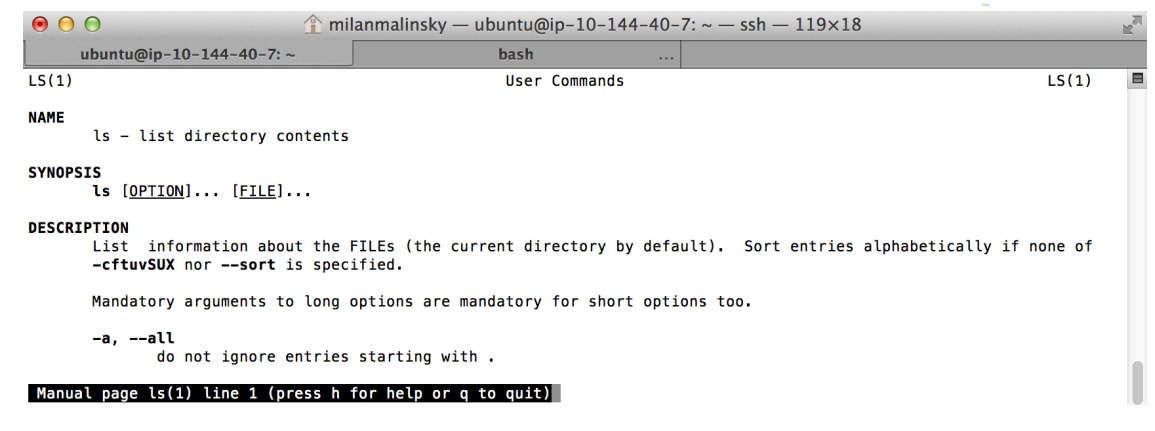

What do the cp, vi, and awk commands do? try: man cp, man vi, man awk

## How to survive without 'seeing' your data, without pop-out menus, etc.?

3. Help: more concise than manual pages; describes different ways to run the program: ubuntu@ip-10-144-40-7:~\$ bcftools --help or ubuntu@ip-10-144-40-7:~\$ bcftools -h

4. Genomics tools also usually have manual pages:

ubuntu@ip-10-144-40-7:~\$ man bcftools

5. Google again:

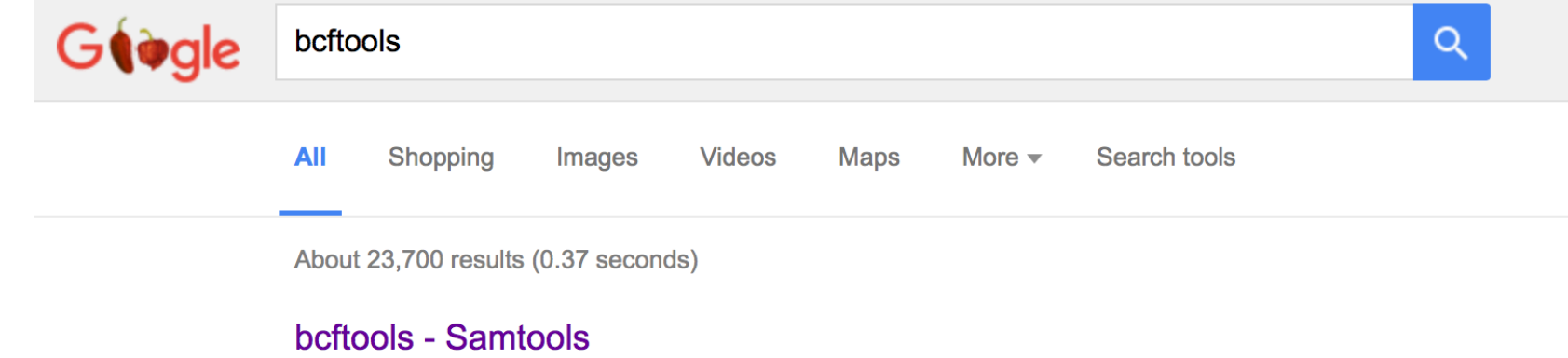

#### https://samtools.github.io/bcftools/bcftools.html ▼

Nov 16, 2015 - DESCRIPTION. **BCFtools** is a set of utilities that manipulate variant calls in the Variant Call Format (VCF) and its binary counterpart BCF.

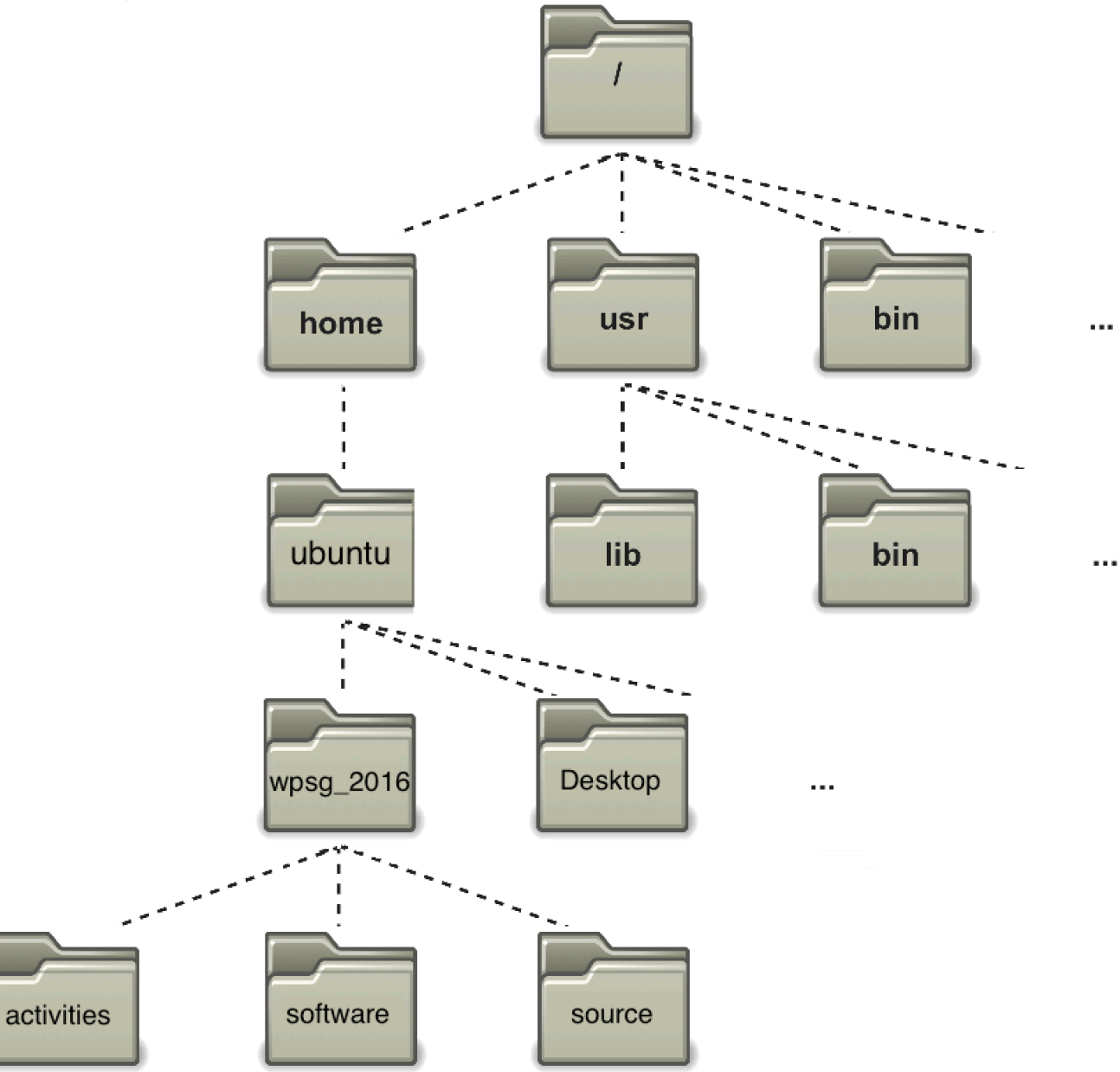

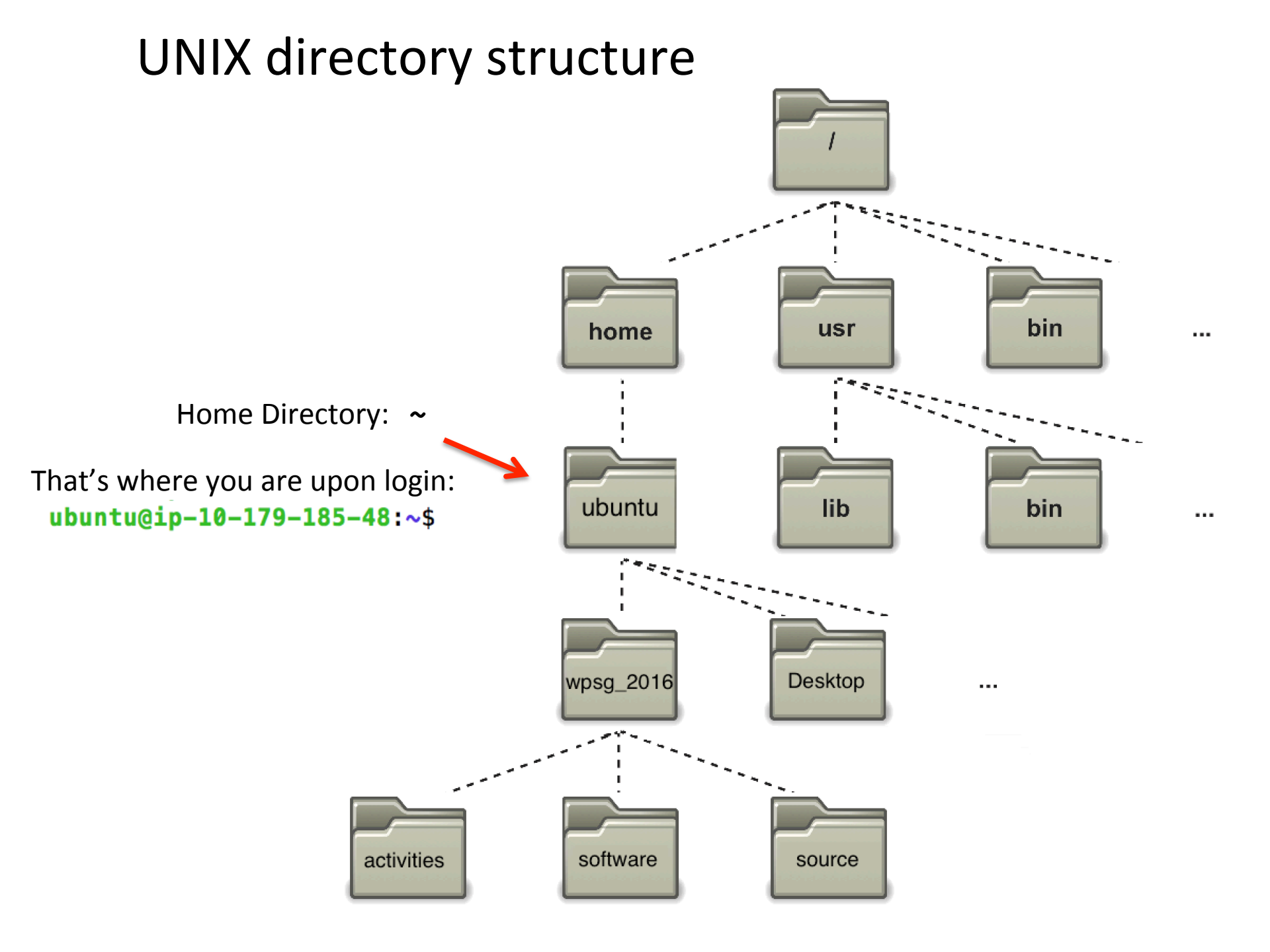

# Go to the 'activities' folder and find what is in there:

| ubuntu@ip-1 | L0- | -179-185 | 5-48:~\$ | cd wp  | osg_2 | 2016 | 5/             |                |
|-------------|-----|----------|----------|--------|-------|------|----------------|----------------|
| ubuntu@ip-1 | LØ- | -179-18  | 5-48:~/v | vpsg_2 | 2016  | s co | d activ        | /ities/        |
| ubuntu@ip-1 | LØ- | -179-18  | 5-48:~/v | vpsg_2 | 2016/ | act  | tivitie        | es\$ ls –lah   |
| total 32K   |     |          |          |        |       |      |                |                |
| drwxrwxr-x  | 8   | ubuntu   | ubuntu   | 4.0K   | Jan   | 21   | 11 <b>:</b> 53 | 4.             |
| drwxrwxr-x  | 5   | ubuntu   | ubuntu   | 4.0K   | Jan   | 19   | 23 <b>:</b> 24 | · · ·          |
| drwxrwxr-x  | 4   | ubuntu   | ubuntu   | 4.0K   | Jan   | 21   | 11:55          | bayescan       |
| drwxrwxr-x  | 6   | ubuntu   | ubuntu   | 4.0K   | Jan   | 21   | 12:02          | bayescenv      |
| drwxrwxr-x  | 2   | ubuntu   | ubuntu   | 4.0K   | Jan   | 20   | 17:52          | fineSTRUCTURE  |
| drwxrwxr-x  | 2   | ubuntu   | ubuntu   | 4.0K   | Jan   | 21   | 11 <b>:</b> 54 | RADseq_R       |
| drwxrwxr-x  | 2   | ubuntu   | ubuntu   | 4.0K   | Jan   | 21   | 15 <b>:</b> 31 | STRUCTURE      |
| drwxrwxr-x  | 2   | ubuntu   | ubuntu   | 4.0K   | Jan   | 21   | 17:01          | vcftools_plink |

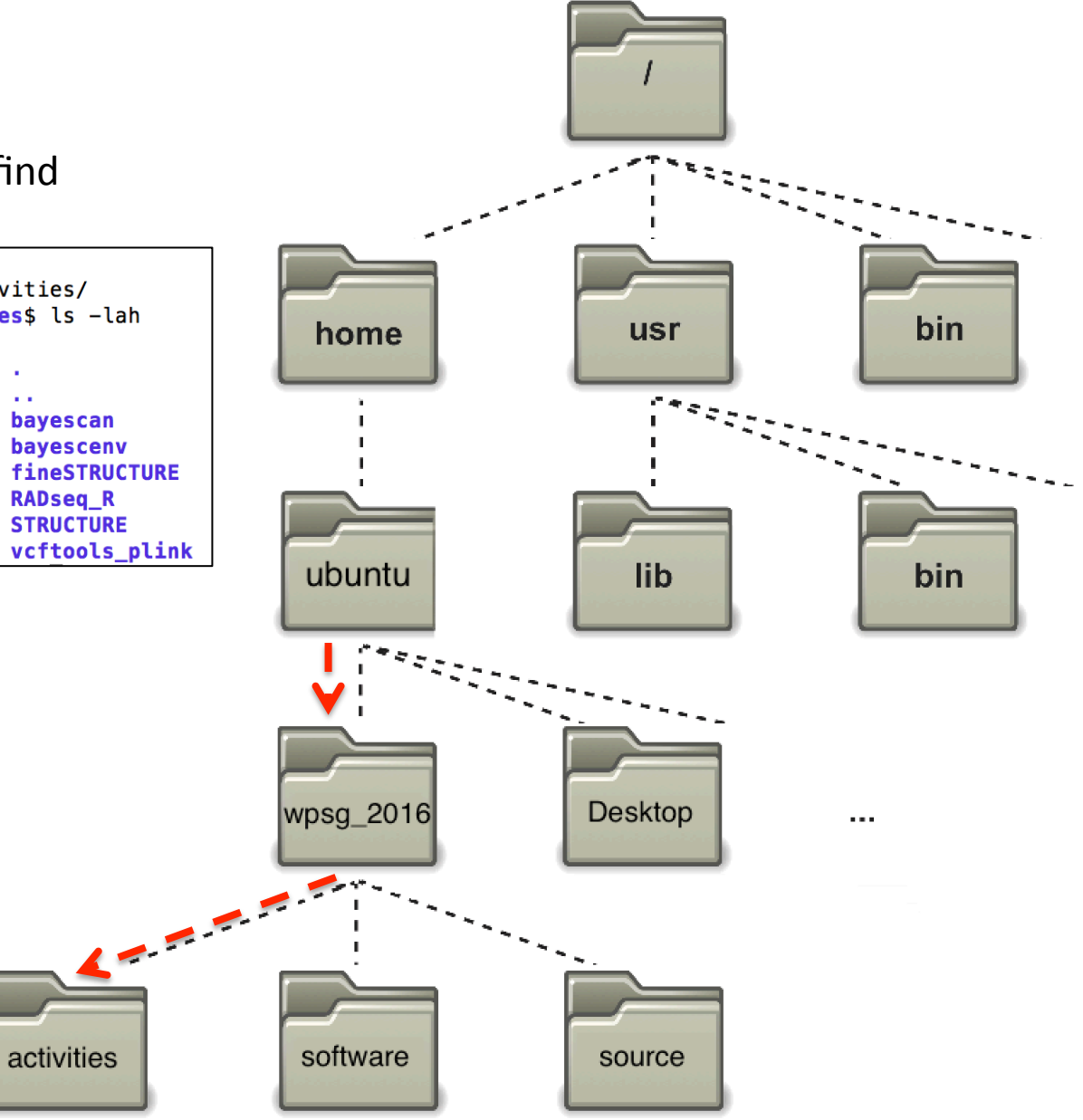

# Go to the 'activities' folder and find what is in there:

| ubuntu@ip-1 | L0- | -179-185 | 5-48:~\$ | cd wp  | osg_2 | 2016 | 6/      |                                       |
|-------------|-----|----------|----------|--------|-------|------|---------|---------------------------------------|
| ubuntu@ip-1 | LØ- | -179-185 | 5-48:~/v | vpsg_2 | 2016  | s co | l activ | /ities/                               |
| ubuntu@ip-1 | LØ- | -179–185 | 5-48:~/v | vpsg_2 | 2016/ | act  | iviti:  | es\$ ls –lah                          |
| total 32K   |     |          |          |        |       |      |         |                                       |
| drwxrwxr-x  | 8   | ubuntu   | ubuntu   | 4.0K   | Jan   | 21   | 11:53   | • • • • • • • • • • • • • • • • • • • |
| drwxrwxr-x  | 5   | ubuntu   | ubuntu   | 4.0K   | Jan   | 19   | 23:24   | •••                                   |
| drwxrwxr-x  | 4   | ubuntu   | ubuntu   | 4.0K   | Jan   | 21   | 11:55   | bayescan                              |
| drwxrwxr-x  | 6   | ubuntu   | ubuntu   | 4.0K   | Jan   | 21   | 12:02   | bayescenv                             |
| drwxrwxr-x  | 2   | ubuntu   | ubuntu   | 4.0K   | Jan   | 20   | 17:52   | fineSTRUCTURE                         |
| drwxrwxr-x  | 2   | ubuntu   | ubuntu   | 4.0K   | Jan   | 21   | 11:54   | RADseq_R                              |
| drwxrwxr-x  | 2   | ubuntu   | ubuntu   | 4.0K   | Jan   | 21   | 15:31   | STRUCTURE                             |
| drwxrwxr-x  | 2   | ubuntu   | ubuntu   | 4.0K   | Jan   | 21   | 17:01   | vcftools_plink                        |

#### Two special 'files' present in every folder:

1) dot - means 'this directory'

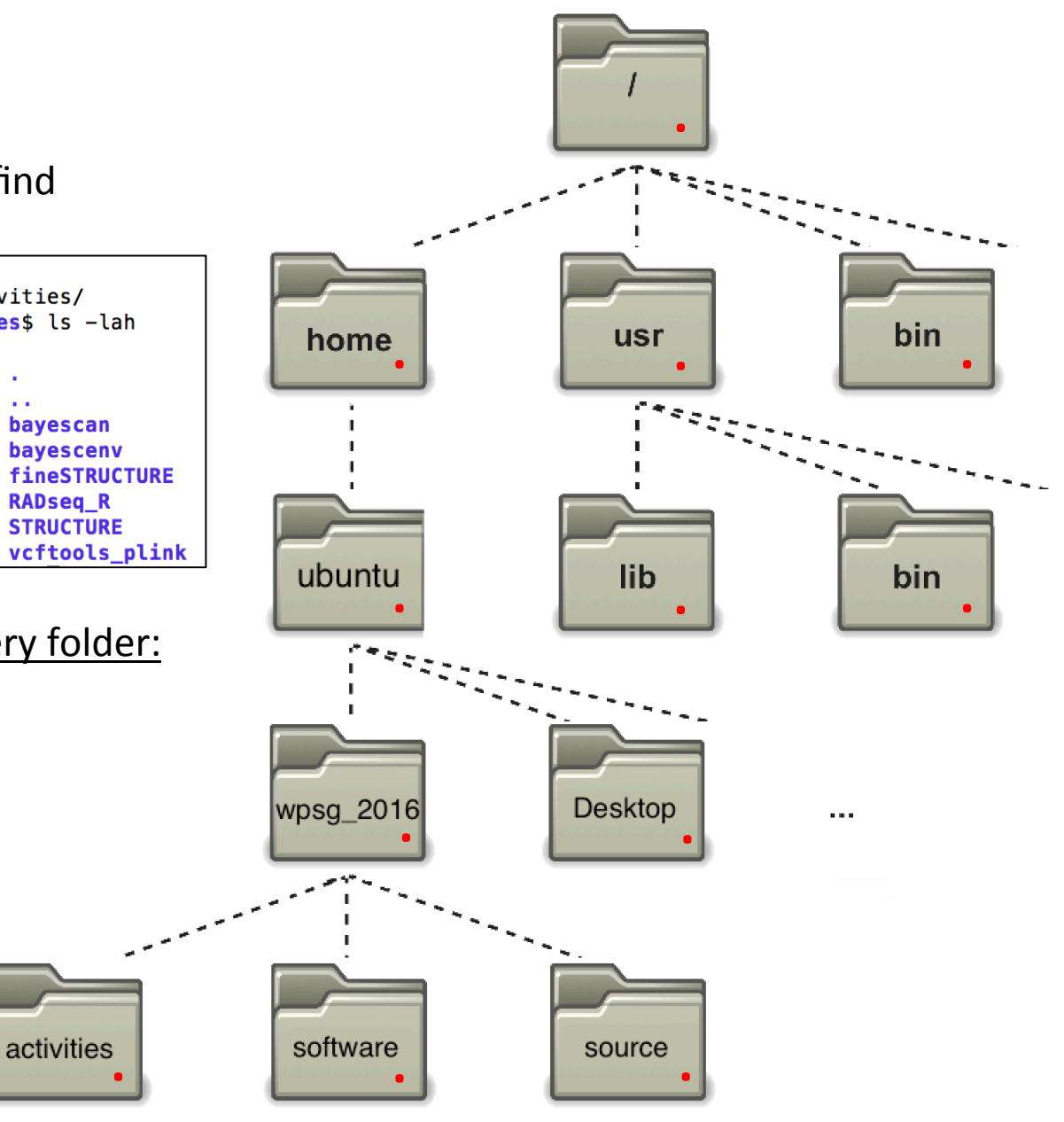

# Go to the 'activities' folder and find what is in there:

| ubuntu@ip-1 | L0- | -179–185          | 5-48:~\$ | cd wp  | osg_2 | 2016 | 5/      |                                                          |
|-------------|-----|-------------------|----------|--------|-------|------|---------|----------------------------------------------------------|
| ubuntu@ip-1 | LØ- | -179-185          | 5-48:~/v | vpsg_2 | 2016  | s co | activ   | /ities/                                                  |
| ubuntu@ip-1 | L0- | - <b>179–18</b> 5 | 5-48:~/v | vpsg_2 | 2016/ | /act | ivitie: | es\$ ls –lah                                             |
| total 32K   |     |                   |          |        |       |      |         |                                                          |
| drwxrwxr-x  | 8   | ubuntu            | ubuntu   | 4.0K   | Jan   | 21   | 11:53   | <ul> <li>• • • • • • • • • • • • • • • • • • •</li></ul> |
| drwxrwxr-x  | 5   | ubuntu            | ubuntu   | 4.0K   | Jan   | 19   | 23:24   | •••                                                      |
| drwxrwxr-x  | 4   | ubuntu            | ubuntu   | 4.0K   | Jan   | 21   | 11:55   | bayescan                                                 |
| drwxrwxr-x  | 6   | ubuntu            | ubuntu   | 4.0K   | Jan   | 21   | 12:02   | bayescenv                                                |
| drwxrwxr-x  | 2   | ubuntu            | ubuntu   | 4.0K   | Jan   | 20   | 17:52   | fineSTRUCTURE                                            |
| drwxrwxr-x  | 2   | ubuntu            | ubuntu   | 4.0K   | Jan   | 21   | 11:54   | RADseq_R                                                 |
| drwxrwxr-x  | 2   | ubuntu            | ubuntu   | 4.0K   | Jan   | 21   | 15:31   | STRUCTURE                                                |
| drwxrwxr-x  | 2   | ubuntu            | ubuntu   | 4.0K   | Jan   | 21   | 17:01   | vcftools_plink                                           |

#### Two special 'files' present in every folder:

- 1) dot means 'this directory'
- 2) dot dot mean 'directory above'

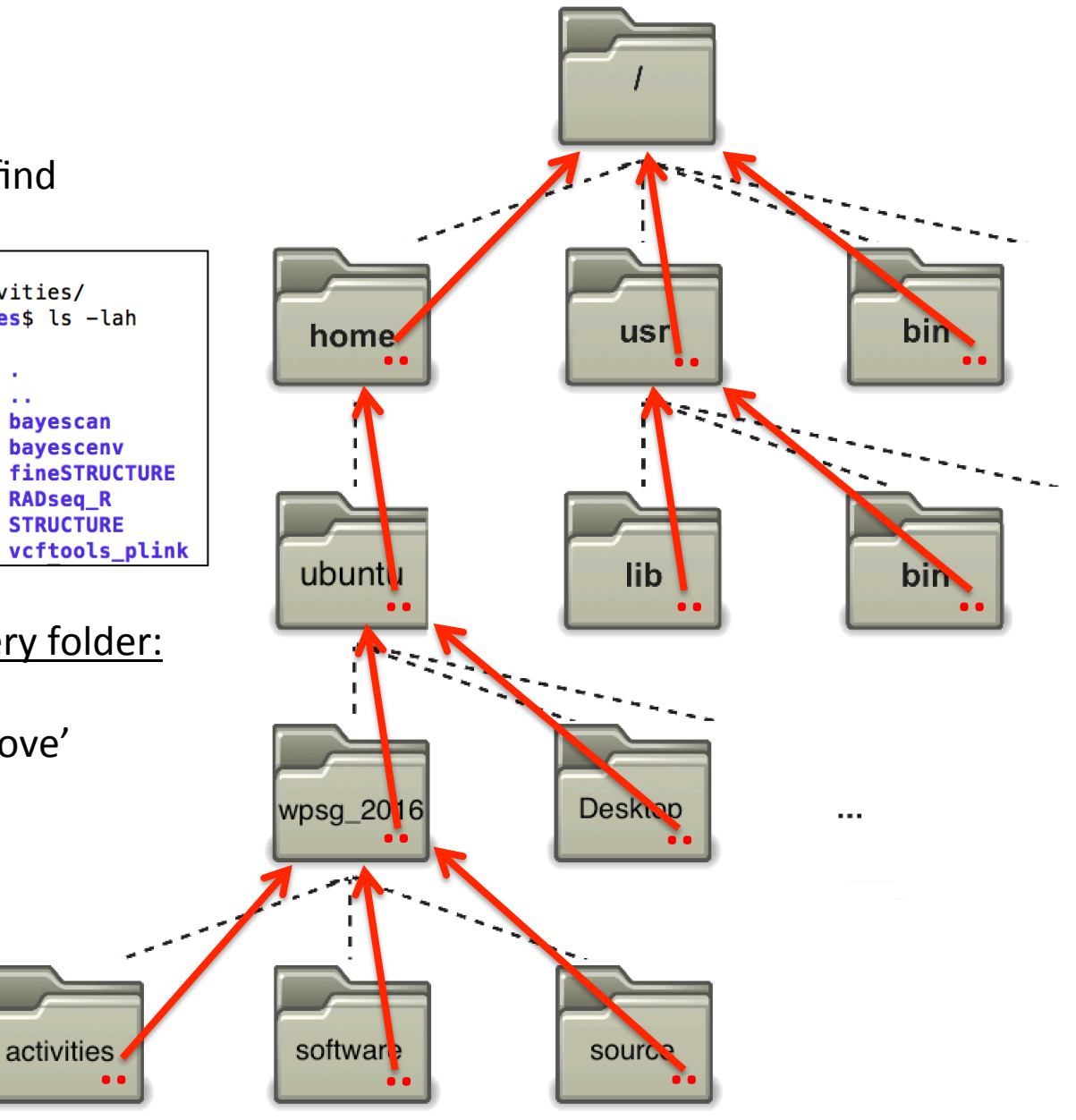

What is the 'absolute path' to the activities folder?

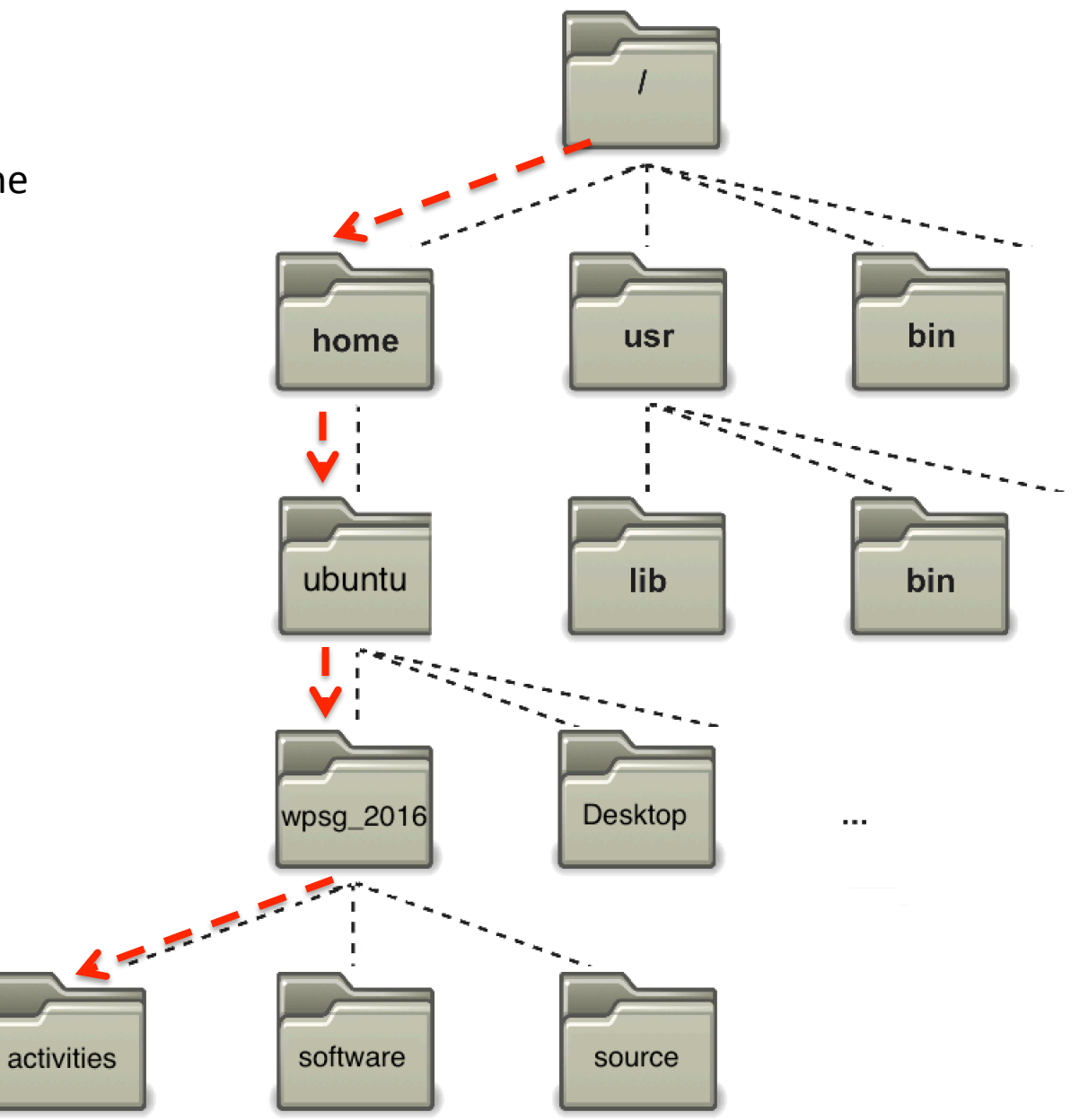

What is the 'absolute path' to the activities folder?

ubuntu@ip-10-179-185-48:~/wpsg\_2016/activities\$ pwd
/home/ubuntu/wpsg\_2016/activities\_\_\_\_\_

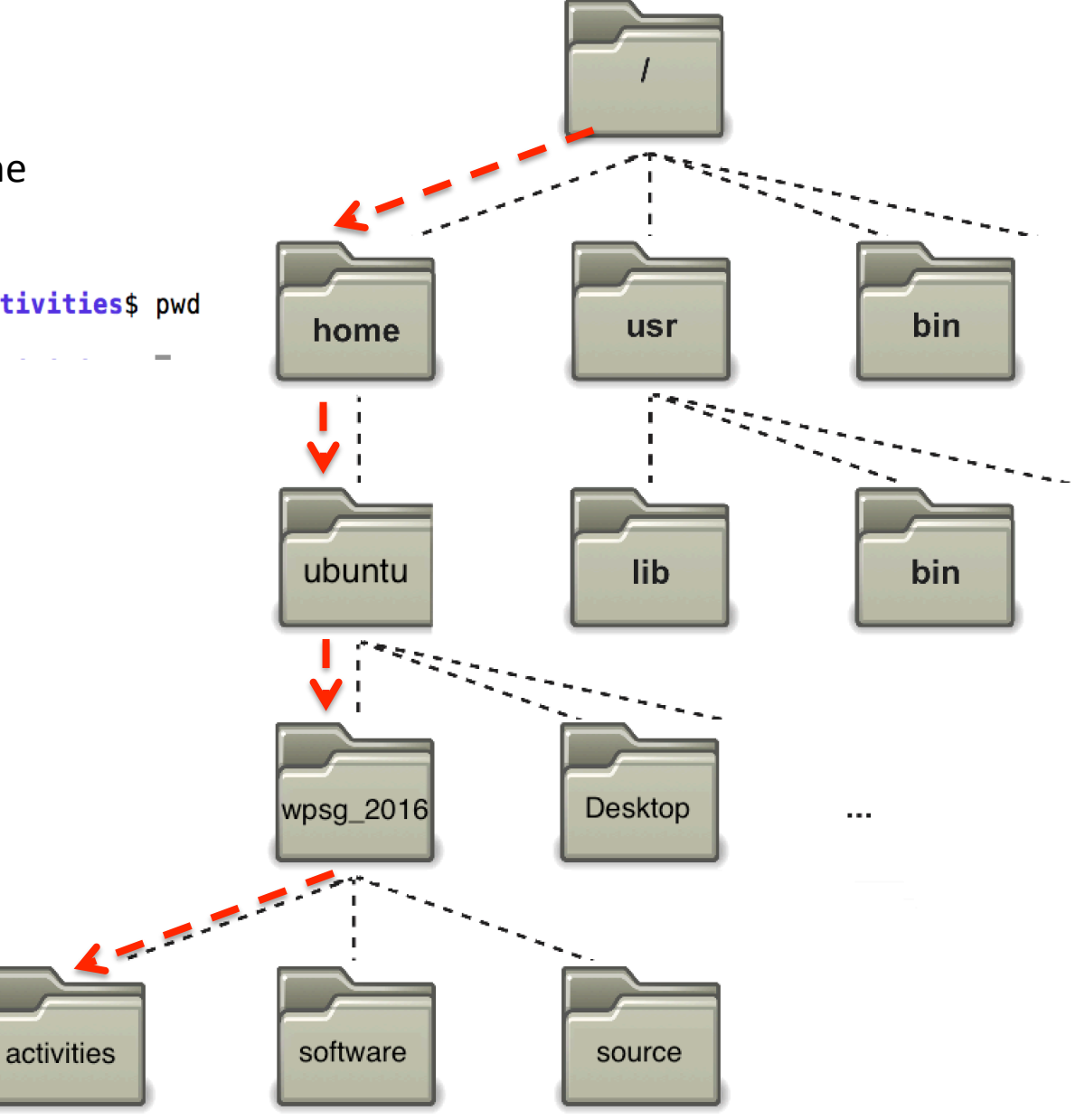

What would be the 'absolute path' to the 'software' folder?

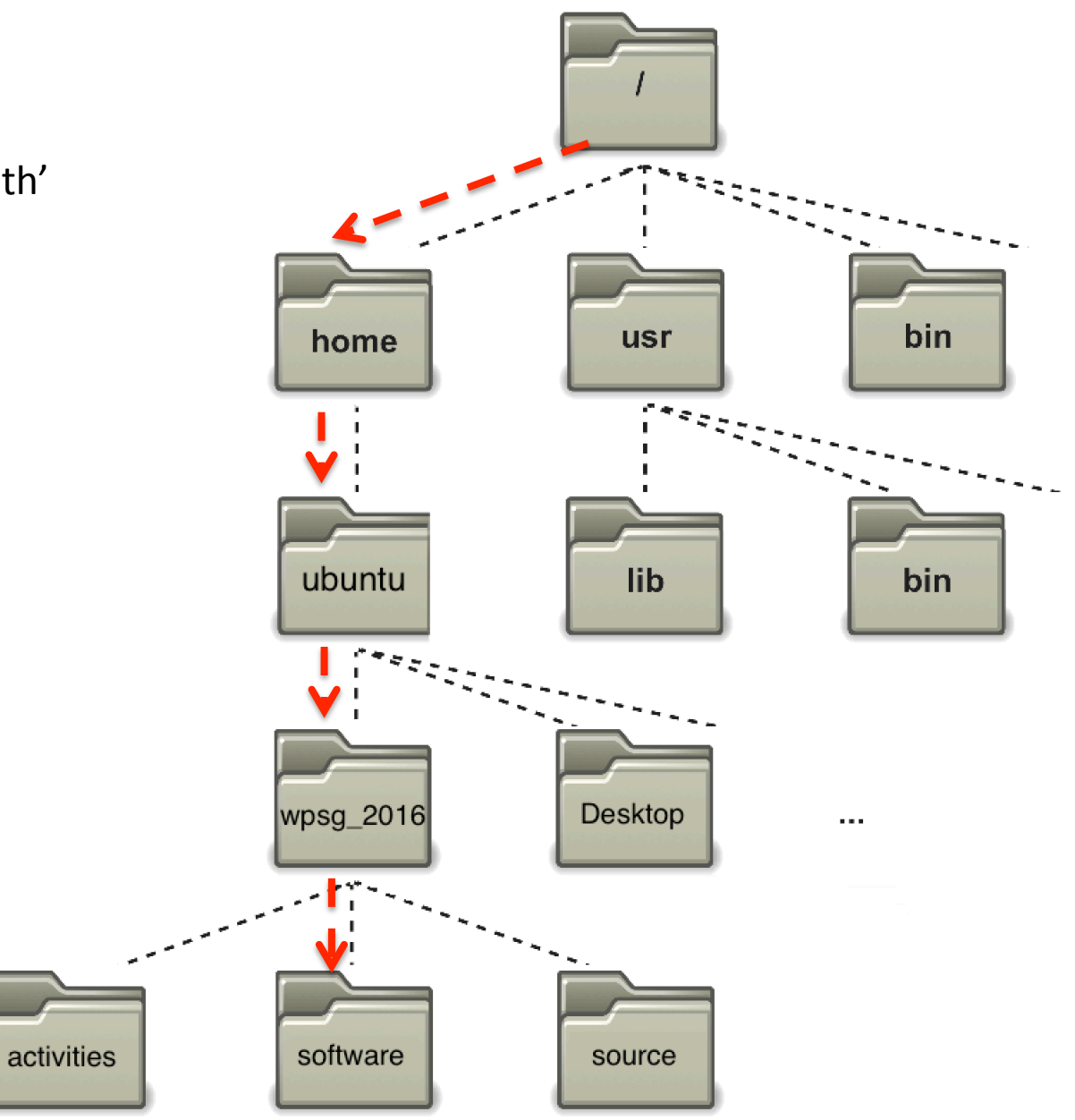

What would be the 'absolute path' to the 'software' folder?

/home/ubuntu/wpsg\_2016/software

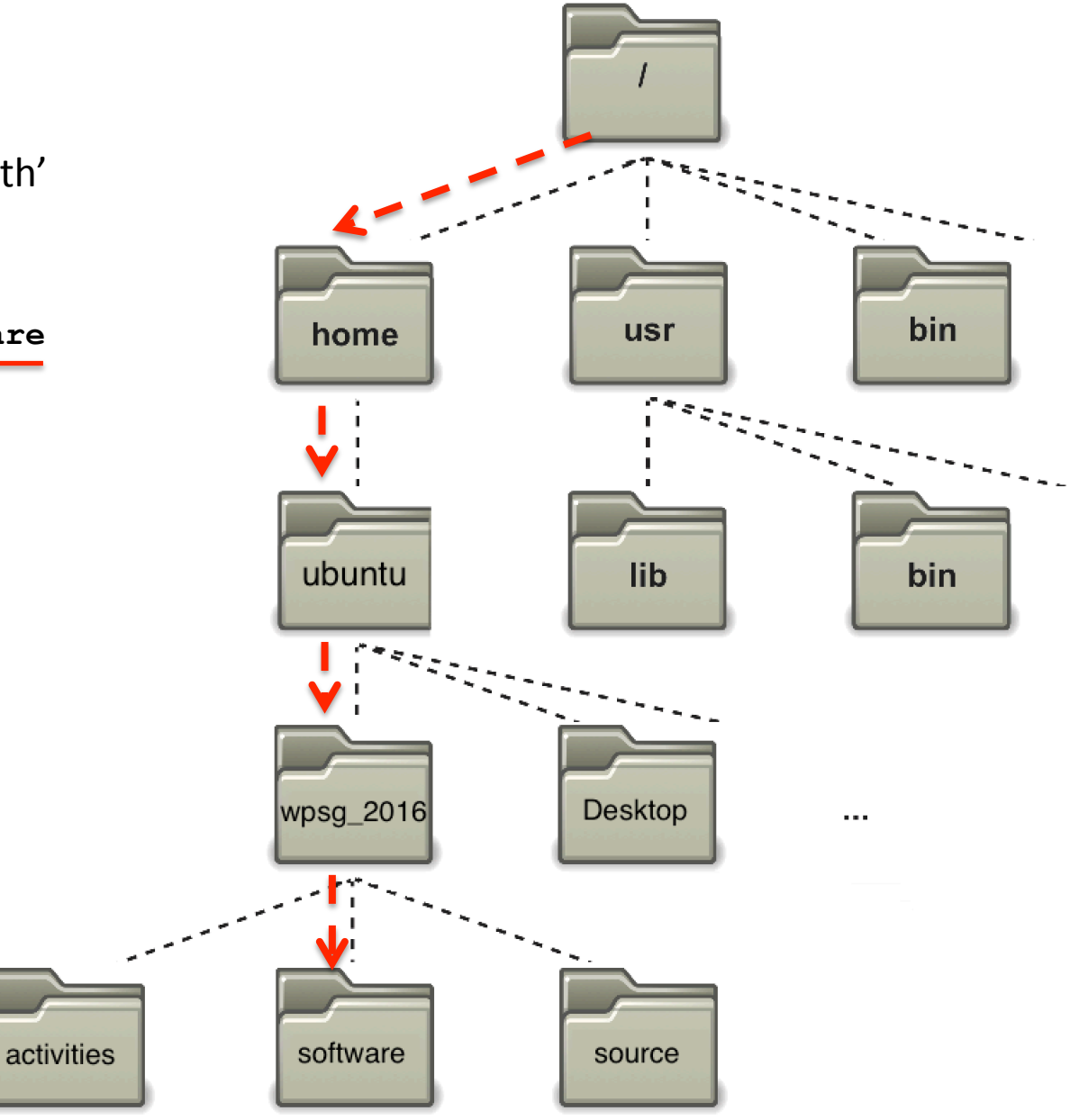

What would be the 'absolute path' to the 'software' folder?

/home/ubuntu/wpsg\_2016/software

And 'relative path' from the activities folder to the software folder?

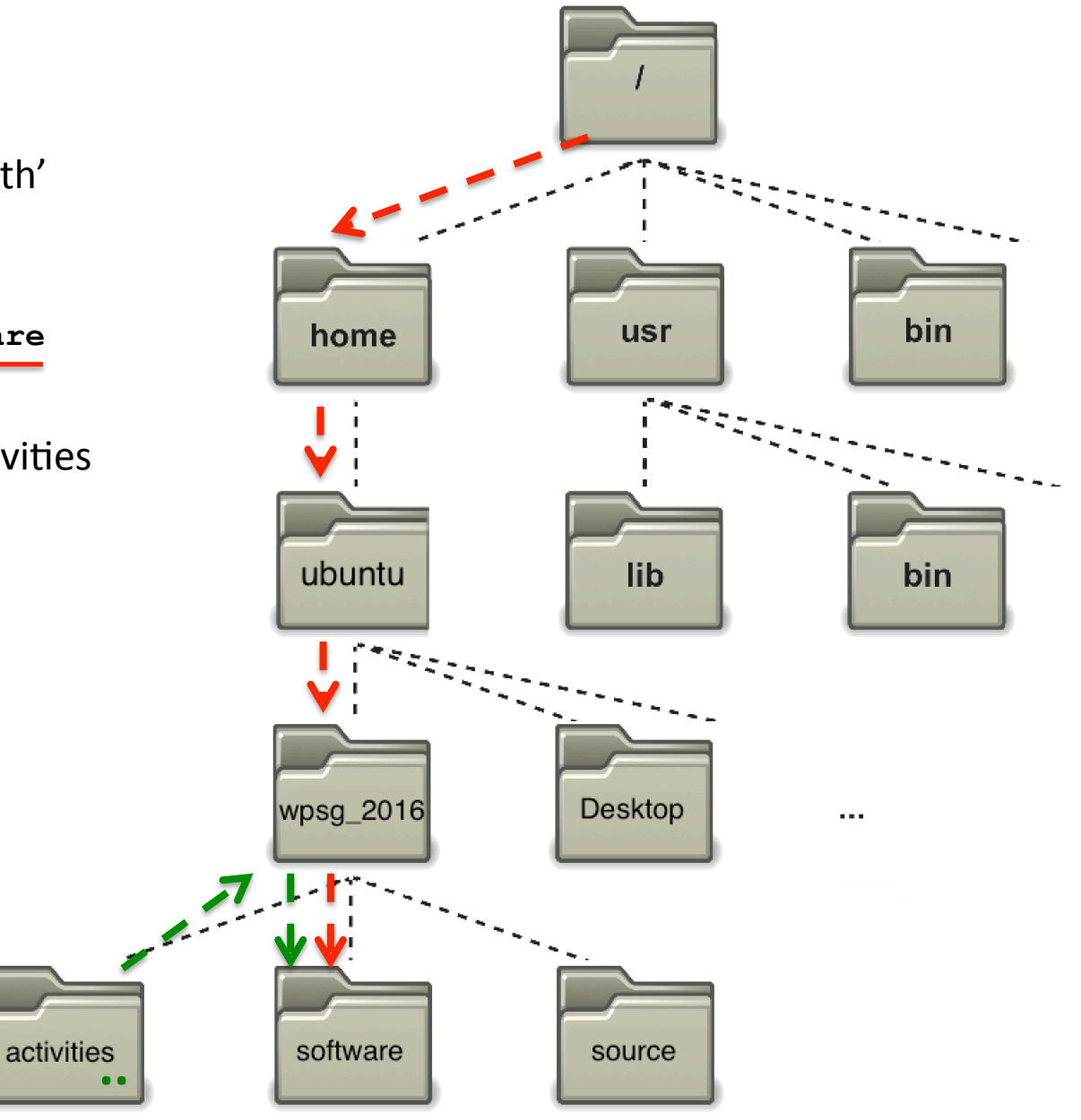

What would be the 'absolute path' to the 'software' folder?

/home/ubuntu/wpsg\_2016/software

And 'relative path' from the activities folder to the software folder?

../software

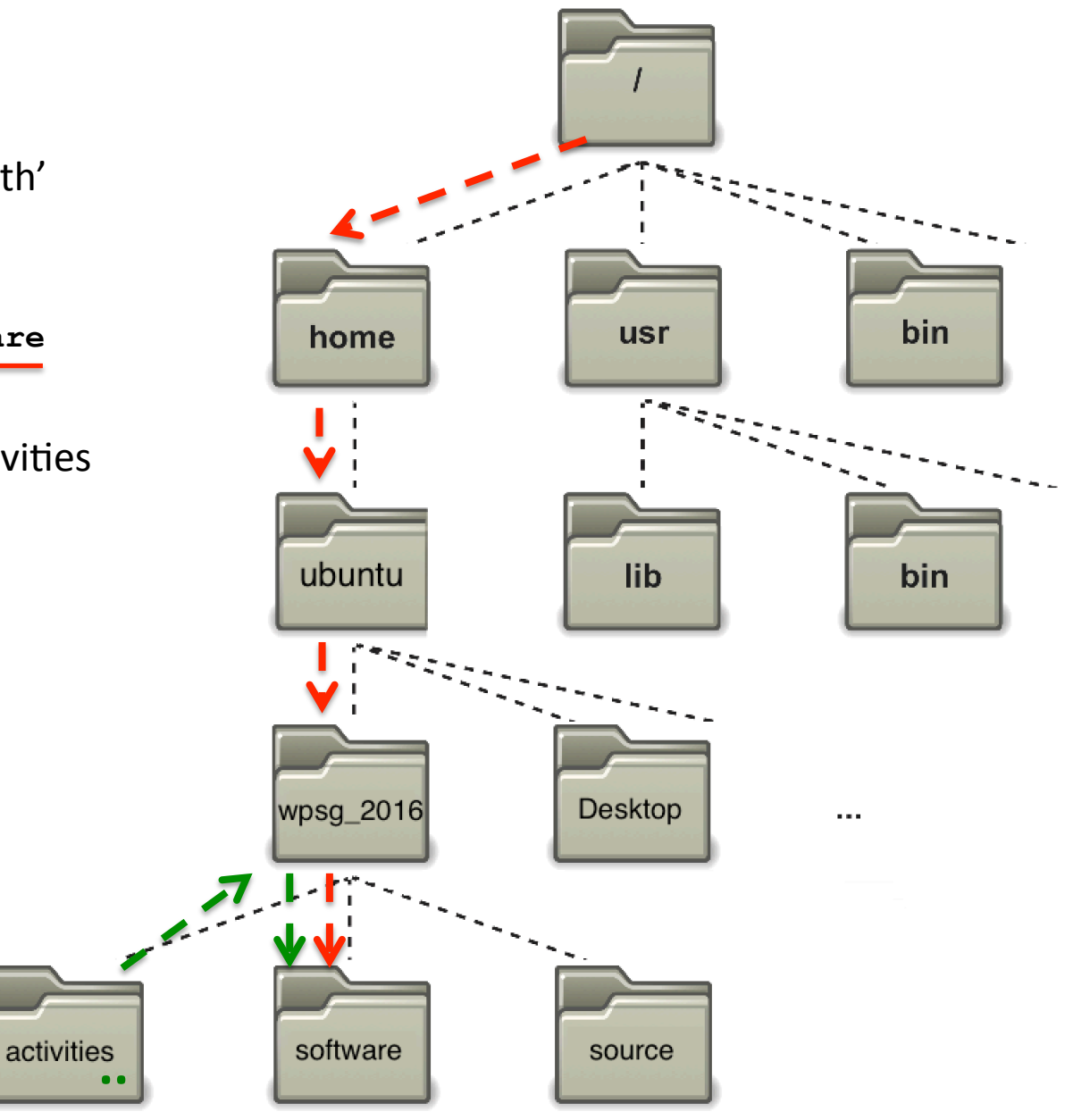

## Many 'programs' are in the **/bin** folder

| ● ● ●               | 1                | 👔 milanmalin | sky — ubuntu@ip-1  | 0-144-40-7: ~/wpsg_2016 | /activities — ssh — 145×28     | h                       |
|---------------------|------------------|--------------|--------------------|-------------------------|--------------------------------|-------------------------|
| ubuntu@ip-10g       | _2016/activities | ubuntu@      | 0ip-10g_2016/activ | vities                  |                                |                         |
| ubuntu@ip-10-144-40 | -7:~/wpsg_2016/  | activities\$ | ls /bin            |                         |                                |                         |
| bash                | cat              | fuser        | lsblk              | ntfsfallocate           | setfont                        | true                    |
| btrf                | chacl            | fusermount   | lsmod              | ntfsfix                 | setserial                      | udevadm                 |
| btrfs-calc-size     | chgrp            | getfacl      | mkdir              | ntfsinfo                | setupcon                       | <u>ulockm</u> gr_server |
| btrfsck             | chmod            | grep         | mkfs.btrfs         | ntfsls                  | sh                             | umount                  |
| btrfs-convert       | chown            | gunzip       | mknod              | ntfsmove                | sh.distrib                     | uname                   |
| btrfs-debug-tree    | chvt             | gzexe        | mktemp             | ntfstruncate            | sleep                          | uncompress              |
| btrfs-find-root     | ср               | gzip         | more               | ntfswipe                | SS                             | unicode_start           |
| btrfs-image         | cpio             | hciconfig    | mount              | open                    | static-sh                      | vdir                    |
| btrfs-map-logical   | csh              | hostname     | mountpoint         | openvt                  | stty                           | vmmouse_detect          |
| btrfs-select-super  | dash             | ip           | mt                 | pidof                   | su                             | wdctl                   |
| btrfs-show-super    | date             | journalctl   | mt-gnu             | ping                    | sync                           | which                   |
| btrfstune           | dd               | kbd_mode     | mv                 | ping6                   | systemctl                      | whiptail                |
| btrfs-zero-log      | df               | keyctl       | nano               | plymouth                | systemd                        | ypdomainname            |
| bunzip2             | dir              | kill         | nc                 | plymouth-upstart-bridge | systemd-ask-password           | zcat                    |
| busybox             | dmesg            | kmod         | nc.openbsd         | ps                      | systemd-escape                 | zcmp                    |
| bzcat               | dnsdomainname    | less         | netcat             | pwd 🛌                   | systemd-hwdb                   | zdiff                   |
| bzcmp               | domainname       | lessecho     | netstat            | rbash                   | systemd-inhibit                | zegrep                  |
| bzdiff              | dumpkeys         | lessfile     | networkctl         | readlik                 | systemd-machine-id-setup       | zfgrep                  |
| bzegrep             | echo             | lesskey      | nisdomainname      | red                     | systemd-notify                 | zforce                  |
| bzexe               | ed               | lesspipe     | ntfs-3g            | rm                      | systemd-tmpfiles               | zgrep                   |
| bzfgrep             | egrep            | ln           | ntfs-3g.probe      | rmdir                   | systemd-tty-ask-password-agent | zless                   |
| bzgrep              | false            | loadkeys     | ntfs-3g.secaudit   | rnano                   | tailf                          | zmore                   |
| bzip2               | fgconsole        | login        | ntfs-3g.usermap    | running-in-container    | tar                            | znew                    |
| bzip2recover        | fgrep            | loginctl     | ntfscat            | run-parts               | tcsh                           |                         |
| bzless              | findmnt          | lowntfs-3g   | ntfscluster        | sed                     | tempfile                       |                         |
| bzmore              | fsck.btrfs       | ls           | ntfscmp            | setfacl                 | touch                          |                         |
|                     |                  | ~            |                    |                         |                                |                         |

You have already seen some in action:

- cd Change directory (part of the 'bash' program)
- **ls** List directory contents
- pwd Know where you are ('print working directory')

## A few ways to view a text file:

| less                                             | head                                             | tail                                             | cat                                          |
|--------------------------------------------------|--------------------------------------------------|--------------------------------------------------|----------------------------------------------|
| view a text file<br>one screen-full at<br>a time | view the top 10<br>lines of a file               | view the bottom<br>10 lines of a file            | print the whole<br>file at once on<br>screen |
| space-bar: scroll<br>q: quit                     | -n num option<br>controls the<br>number of lines | -n num option<br>controls the<br>number of lines |                                              |

# Exercise 1: Navigating the file system and some UNIX system files

## 1. Move to the directory **/etc**

- What is the first line of the file 'hosts' in the directory /etc?
- What is the relative file path to get to /var/log from here? What is the absolute path?

# 2. Move to the directory **/var/log**

- What is the contents on line 73 of the 'dpkg.log' file?
- Without changing directories, what is the second line of the `cpuinfo' file in the /proc directory?
- What is the command to read this file with a relative path?
- An absolute path?

3.Move back to your home folder (remember ~), what directories do you see?

## Helpful features to save you typing:

## 1. Tab completion

- <tab> once to complete a 'word' uniquely
- <tab><tab> twice to show all possible completions

# 2. Up-arrow (history)

Show previous commands

## Try:

- 1.cd /etc
- 2.ls
- 3.cd c<tab><tab>
- 4.cd cal<tab>

# Create a new 'unix' folder in activities (~/wpsg\_2016/activities):

ubuntu@ip-10-179-185-48:~/wpsg\_2016/activities\$ mkdir unix ubuntu@ip-10-179-185-48:~/wpsg 2016/activities\$ ls -lar total 3708 drwxrwxr-x 2 ubuntu ubuntu 4096 Jan 21 17:01 vcftools\_plink -rw-r--r- 1 ubuntu ubuntu 3758080 Jan 23 10:48 unixExampleData.tar.gz 4096 Jan 23 10:55 unix drwxrwxr-x 2 ubuntu ubuntu drwxrwxr-x 2 ubuntu ubuntu 4096 Jan 21 15:31 STRUCTURE 4096 Jan 21 11:54 RADseq R drwxrwxr-x 2 ubuntu ubuntu drwxrwxr-x 2 ubuntu ubuntu 4096 Jan 20 17:52 fineSTRUCTURE 4096 Jan 21 12:02 bayescenv drwxrwxr-x 6 ubuntu ubuntu drwxrwxr-x 4 ubuntu ubuntu 4096 Jan 21 11:55 bayescan drwxrwxr-x 5 ubuntu ubuntu 4096 Jan 19 23:24 ... 4096 Jan 23 10:55 . drwxrwxr-x 9 ubuntu ubuntu

unix

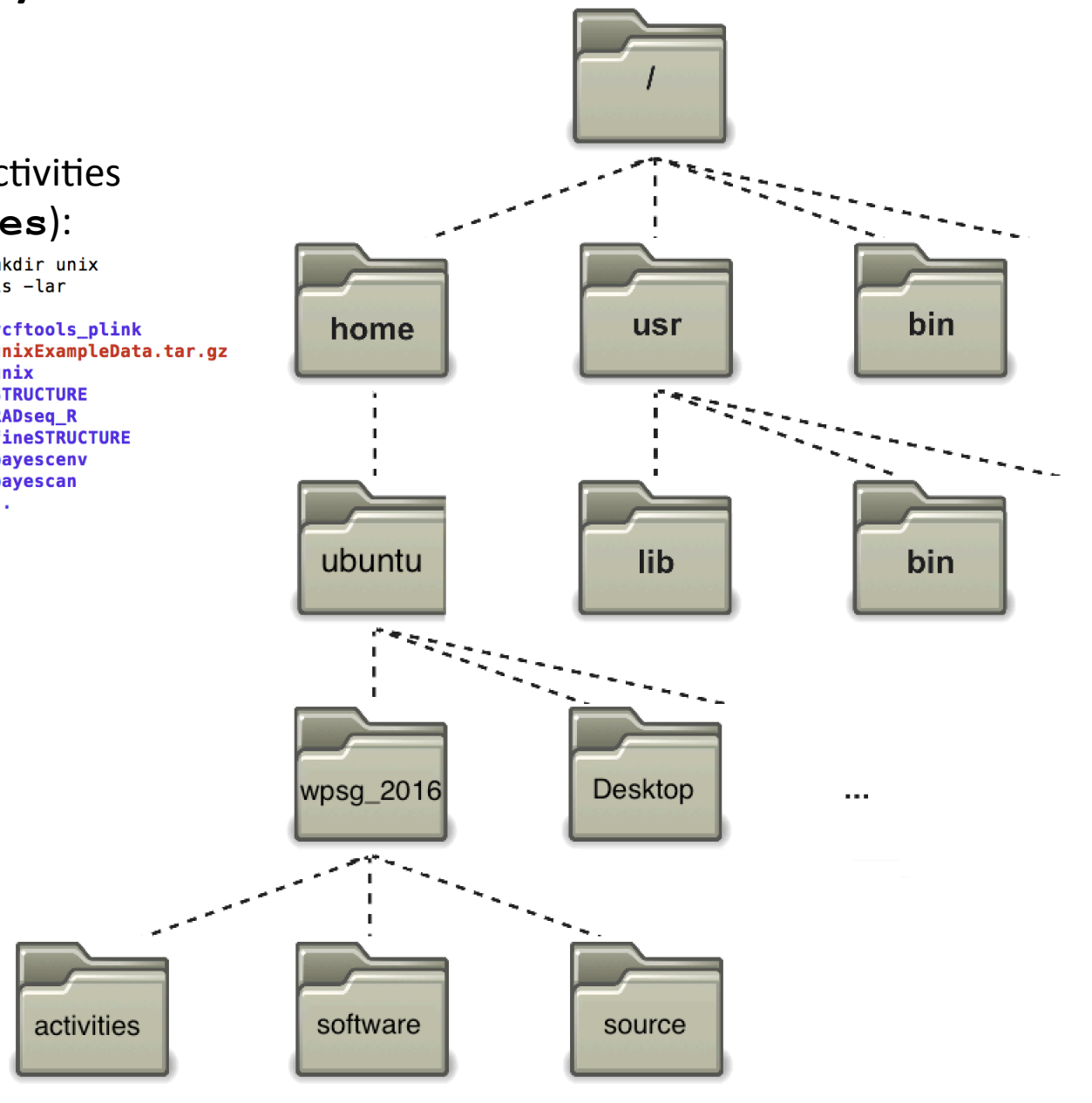

## Extracting example data into the new **unix** folder:

The example data are in the following compressed tar file: ~/wpsg\_2016/activities/unixExampleData.tar.gz

What is a tar archive?

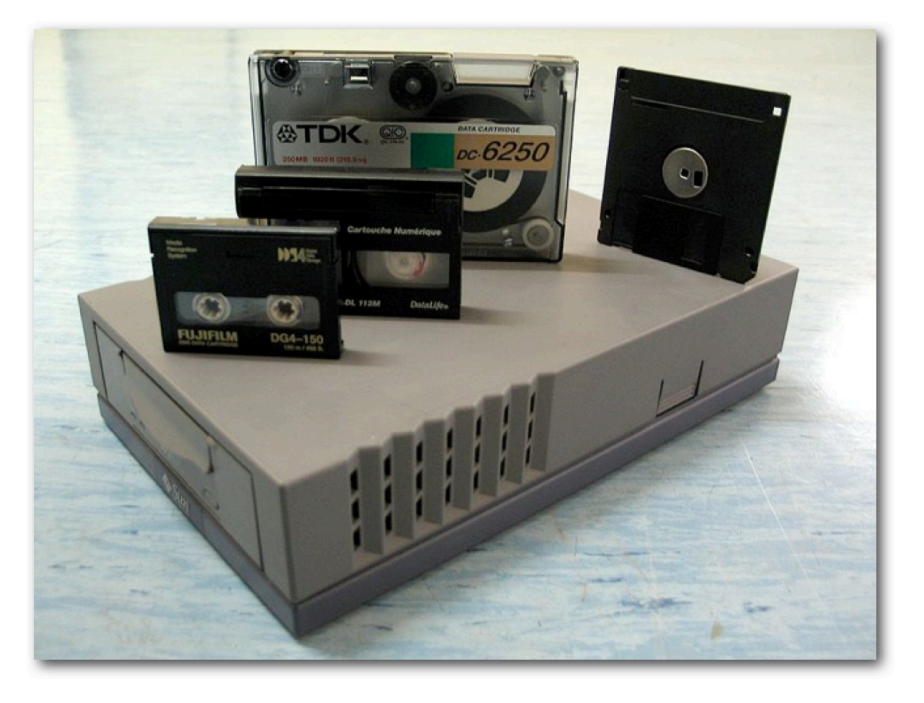

When you download programs for UNIX, they often come in tar files.

Genomics data is normally stored compressed to save on disk space/ costs.

tar = tape archive

## Extracting example data into the new **unix** folder:

## The example data are in the following compressed tar file:

~/wpsg\_2016/activities/unixExampleData.tar.gz

| gzip/gunzip                       | tar -xvzf                                                          | tar -xvf                                                              | bgzip                                                                   |
|-----------------------------------|--------------------------------------------------------------------|-----------------------------------------------------------------------|-------------------------------------------------------------------------|
| compress/<br>decompress<br>a file | extract a gzipped tar<br>archive<br>like<br>unixExampleData.tar.gz | extract an<br>uncompressed tar<br>archive<br>like unixExampleData.tar | another compression<br>algorithm you will<br>come across in<br>genomics |

## Extracting example data into the new **unix** folder:

### The example data are in the following compressed tar file:

~/wpsg\_2016/activities/unixExampleData.tar.gz

```
ubuntu@ip-10-179-185-48:~/wpsg_2016/activities$ cd unix/
ubuntu@ip-10-179-185-48:~/wpsg_2016/activities/unix$ tar -xvzf ../unixExampleData.tar.gz
exampleSGenomeSeqence.fastq.gz
ubuntu@ip-10-179-185-48:~/wpsg_2016/activities/unix$ ls -lah
total 3.6M
drwxrwxr-x 2 ubuntu ubuntu 4.0K Jan 23 11:29 .
drwxrwxr-x 9 ubuntu ubuntu 4.0K Jan 23 11:01 ..
-rw-r---- 1 ubuntu ubuntu 3.6M Jan 22 19:35 examplesGenomeSeqence.fastq.gz
-rw-r---- 1 ubuntu ubuntu 7.1K Jan 22 20:00 exampleVariants.vcf.gz
```

The **unixExampleData** archive contains two compressed files:

```
1) examplesGenomeSeqence.fastq.gz
```

- output from a genome sequencer Illumina type
- 2) exampleVariants.vcf.gz
  - a file with variants (differences) from the reference genome

## Working with the sequence file:

#### The FASTQ format:

- 1. Decompress the file
- 2. Count the number of reads
  - wc -l examplesGenomeSeqence.fastq
  - grep "@HS" examplesGenomeSeqence.fastq
  - grep -c "@HS" examplesGenomeSeqence.fastq
  - grep -v "@HS" examplesGenomeSeqence.fastq
  - grep -v -c "@HS" examplesGenomeSeqence.fastq
- 3. Print and count reads with undetermined bases in them:
  - grep "N" examplesGenomeSeqence.fastq
  - grep -c "N" examplesGenomeSeqence.fastq

The VCF file (without a header) is a text file with **<tab>** separated columns:

- columns 1-8: information about a variant (location, alleles, quality scores, filtering, etc.)
- columns 9 onwards: information about the genotypes (variants) present in each individual

The VCF file (without a header) is a text file with **<tab>** separated columns:

- columns 1-8: information about a variant (location, alleles, quality scores, filtering, etc.)
- columns 9 onwards: information about the genotypes (variants) present in each individual

There is a lot of information, especially in the INFO and FORMAT columns: you are going to find what some of these things mean tomorrow and during the rest of the course. But if you can't wait, the formal specification is here: <a href="http://www.1000genomes.org/wiki/analysis/variant%20call%20format/vcf-variant-call-format-version-41">http://www.1000genomes.org/wiki/analysis/variant%20call%20format/vcf-variant-call-format-version-41</a>

The VCF file (without a header) is a text file with **<tab>** separated columns:

- columns 1-8: information about a variant (location, alleles, quality scores, filtering, etc.)
- columns 9 onwards: information about the genotypes (variants) present in each individual

## We will use one of UNIX's cool features: Pipes

So far we have been doing this:

Now we are going to learn to link multiple UNIX programs:

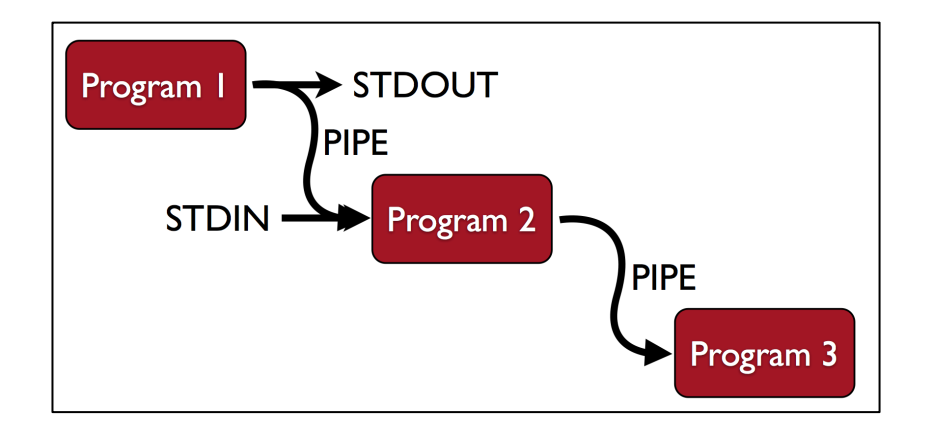

The VCF file (without a header) is a text file with **<tab>** separated columns:

- columns 1-8: information about a variant (location, alleles, quality scores, filtering, etc.)
- columns 9 onwards: information about the genotypes (variants) present in each individual
- 1. Decompress the file
- 2. Have a look at the file
  - less exampleVariants.vcf
  - less -S exampleVariants.vcf
- 3. Find out how many chromosomes there are:
  - cut -f 1 exampleVariants.vcf
  - cut -f 1 exampleVariants.vcf | uniq
  - Make sure you know what **cut** -f does! Try **cut** -f 2
  - **man uniq** (see what **uniq** does)
- 4. Find how many variants have a "T" as the reference allele (fourth column):
  - cut -f 4 exampleVariants.vcf
  - cut -f 4 exampleVariants.vcf | grep "T"
  - cut -f 4 exampleVariants.vcf | grep -o "T"
  - cut -f 4 exampleVariants.vcf | grep -o "T" | wc -l

a pipe

• **man grep** (see what the **-o** option does)

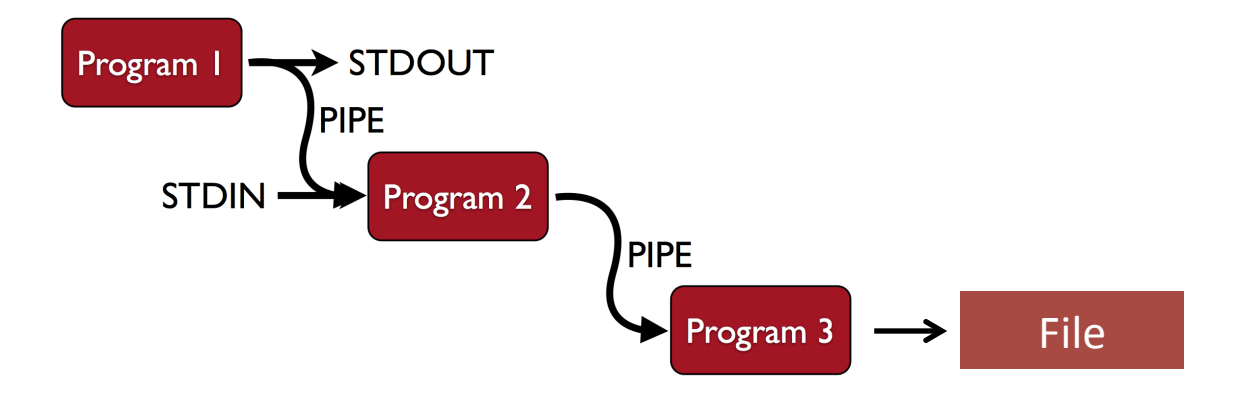

- 5. Capture the genotype information for the first three individuals into a different file:
  - cut -f 10-12 exampleVariants.vcf > threeGenotypes.txt
- 6. Remove the newly created file:
  - rm threeGenotypes.txt

**!!!**There is **NO** undo button, no trash can**!!!** 

Once deleted a file is lost forever (or at least you'd need professional data recovery)

• **rm** -**i exampleVariants**.**vcf** (then press **n** and enter)

ubuntu@ip-10-179-185-48:~/wpsg\_2016/activities/unix\$ rm -i exampleVariants.vcf
rm: remove regular file 'exampleVariants.vcf'? n

## Using a second set of example data:

### The example data are in the following compressed tar file:

~/wpsg\_2016/activities/unixExampleData2.tar.gz

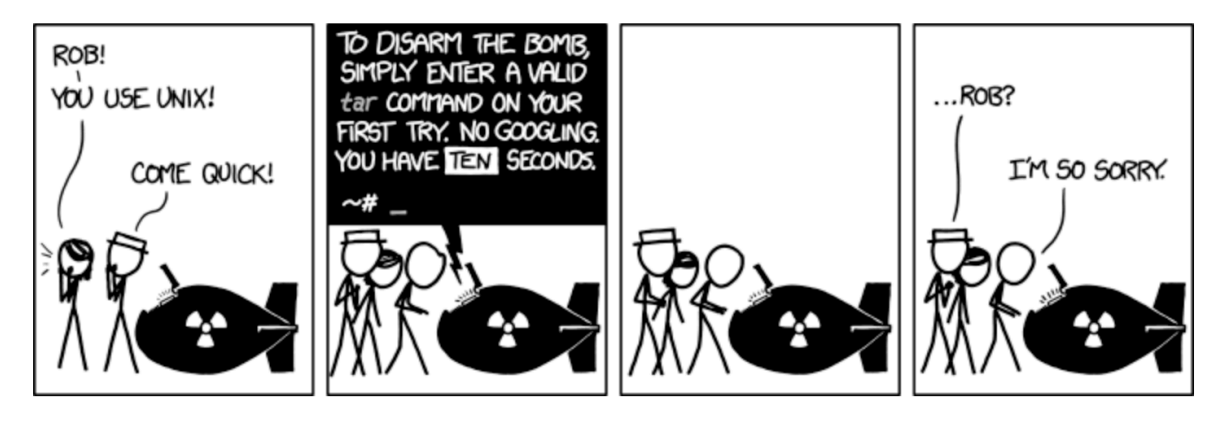

## Using a second set of example data:

### The example data are in the following compressed tar file:

~/wpsg\_2016/activities/unixExampleData2.tar.gz

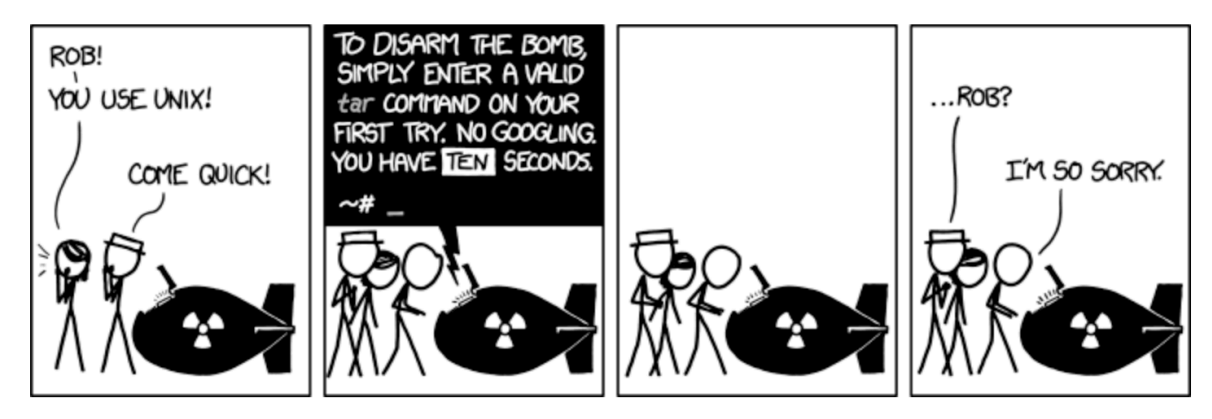

The **unixExampleData2** archive contains 11 uncompressed fasta sequence files:

| <pre>ubuntu@ip-10-179-185-48:~/wpsg_2016/activities/unix\$ tar -xvzf</pre> | <pre>/unixExampleData2.tar.gz</pre> |
|----------------------------------------------------------------------------|-------------------------------------|
| scaffold_600.fa                                                            |                                     |
| scaffold_601.fa                                                            |                                     |
| scaffold_602.fa                                                            |                                     |
| scaffold_603.fa                                                            |                                     |
| scaffold_604.fa                                                            |                                     |
| scaffold_605.fa                                                            |                                     |
| scaffold_606.fa                                                            |                                     |
| scaffold_607.fa                                                            |                                     |
| scaffold_608.fa                                                            |                                     |
| scaffold_609.fa                                                            |                                     |
| scaffold_610.fa                                                            |                                     |

## Using a second set of example data:

# The example data are in the following compressed tar file: ~/wpsg\_2016/activities/unixExampleData2.tar.gz

Each file contains a header line (starts with >) and then a lot of sequence: ubuntu@ip-10-179-185-48:~/wpsg\_2016/activities/unix\$ less scaffold\_600.fa

How would you:

- 1) find the length of the DNA sequence in each file?
- 2) edit the header line of each file to read "chromosome\_" instead of "scaffold "?
- 3) What if you had 3000 such files?

One solution is to use awk :

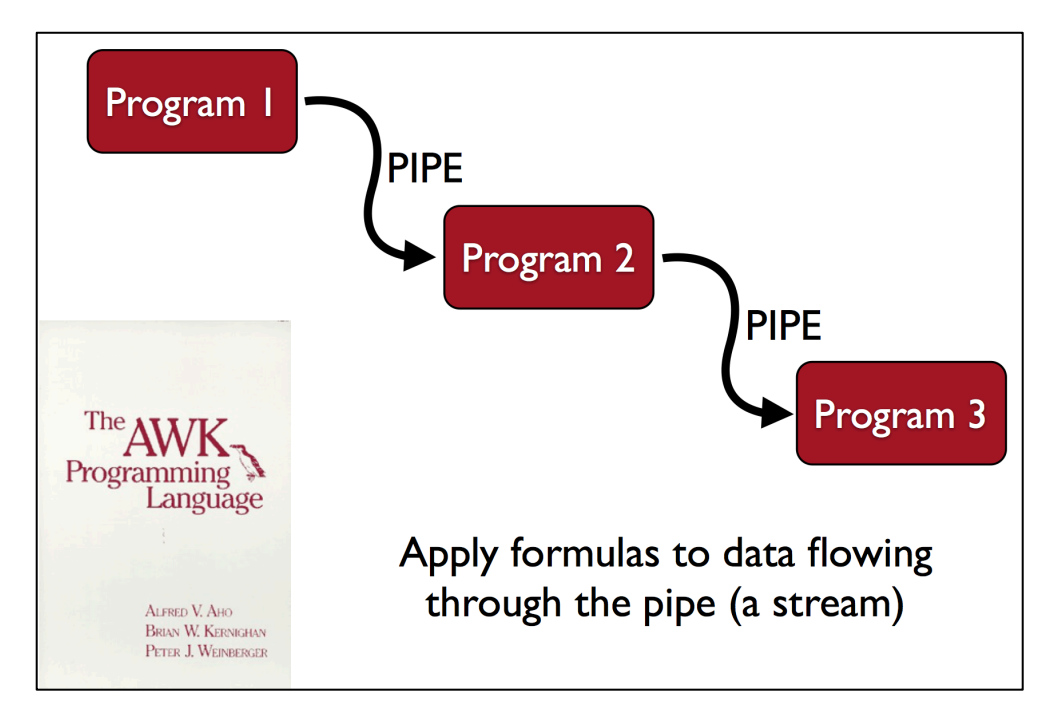

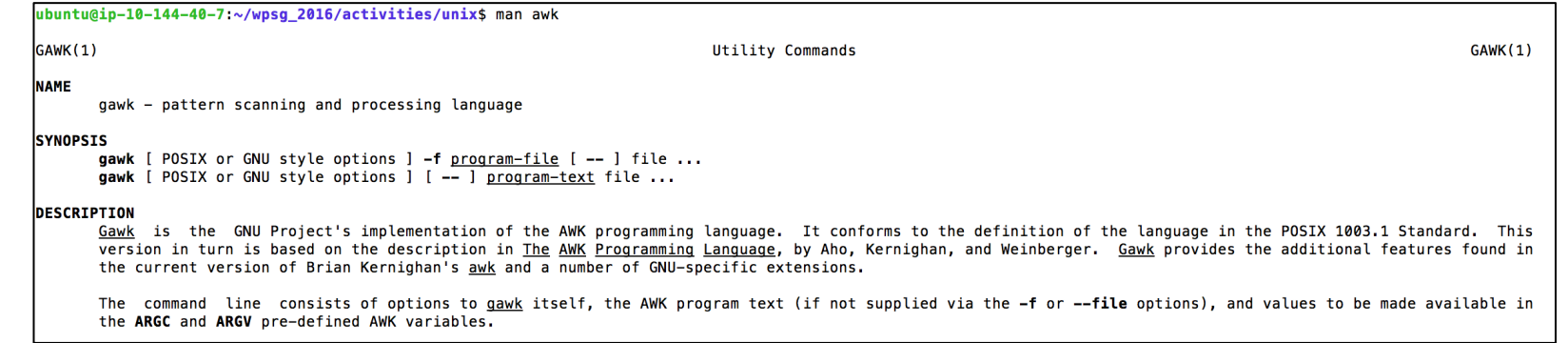

## awk, a stream programming language

## pattern {action}

## I. Awk is column (field) aware:

- \$0 the whole line
- \$1 column one
- \$2 column two
- 2. pattern can be any logical statement:

| \$3 | > 0 | )           | - if column 3 is greater than 0                |
|-----|-----|-------------|------------------------------------------------|
| \$1 | ==  | 32          | - if column 1 equals 32                        |
| \$1 | ==  | \$3         | - if column 1 equals column 3                  |
| \$1 | ==  | "consensus" | - if column 1 contains the string, "consensus" |

If pattern is true, everything in  $\{\ldots\}$  is executed

## awk, a stream programming language

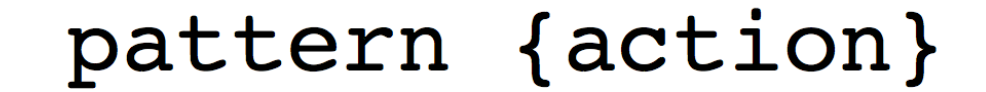

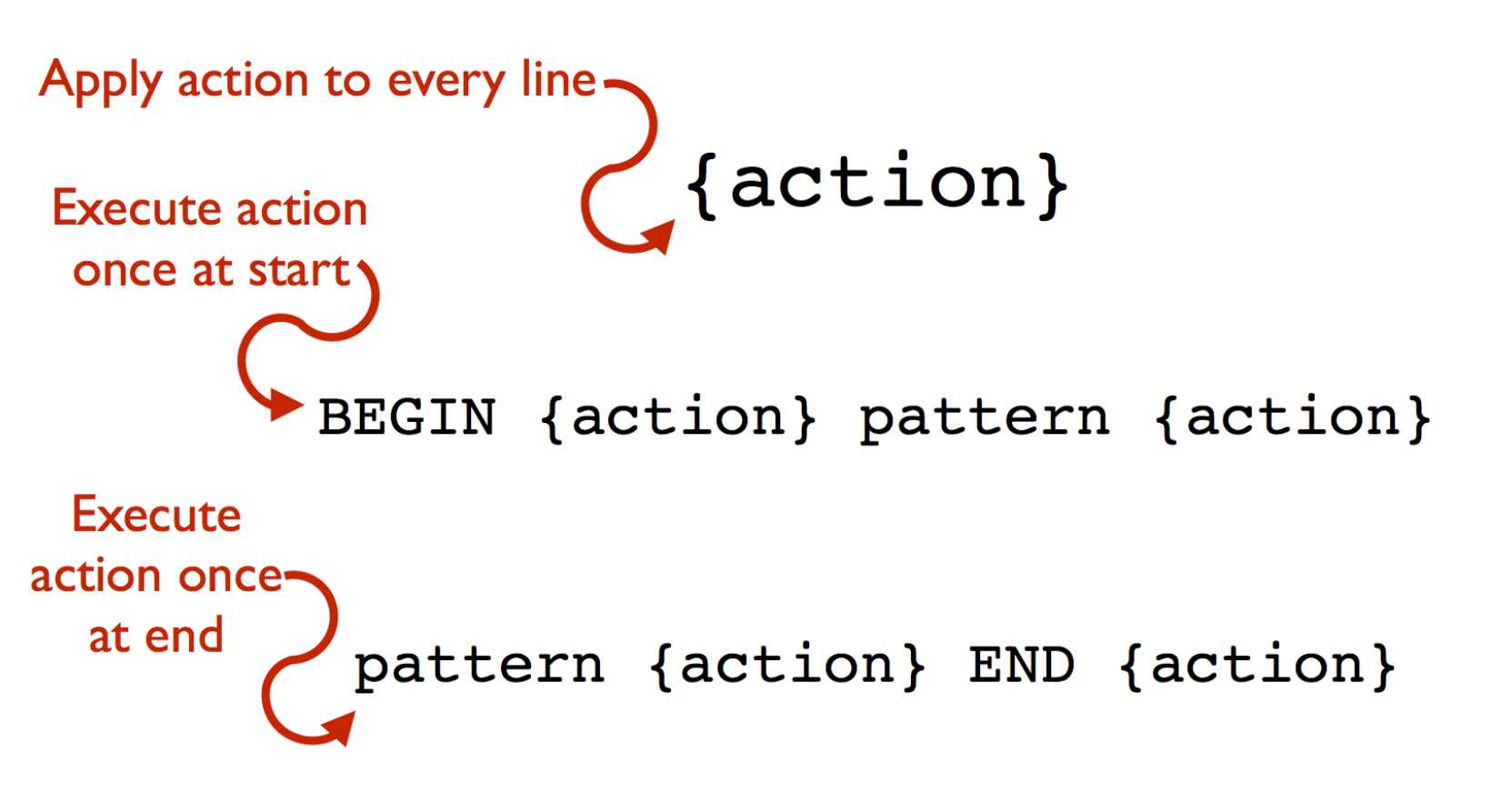

BEGIN {action} pattern {action} END {action}

## awk, a stream programming language

## pattern {action1; action2; action3}

#### I. Built in variables

NR - number of records seen so far (aka line number) NF - number of fields in the current record FILENAME - name of the current file being read

#### 2. Built in functions

length(x) - length of the field
print(x) - print a field
rand() - generate a random number
sqrt(x) - calculate square root of x
sub(x, y) - substitute s for r in \$0

#### 3. User defined variables

increment: n = n + 1multiply: n += \$2 \* \$3

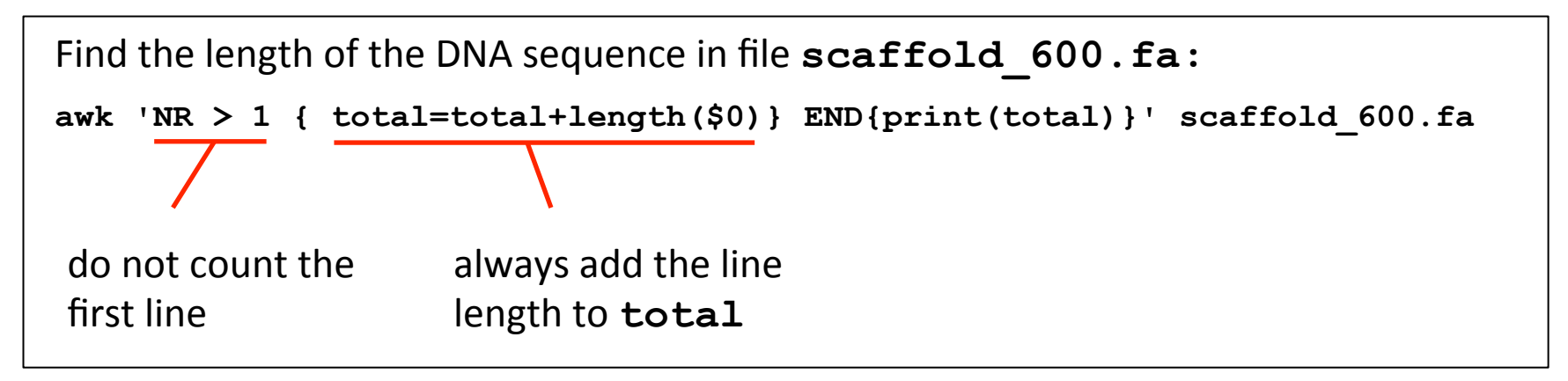

- What is the answer?
- How would you do this for 3000 files?

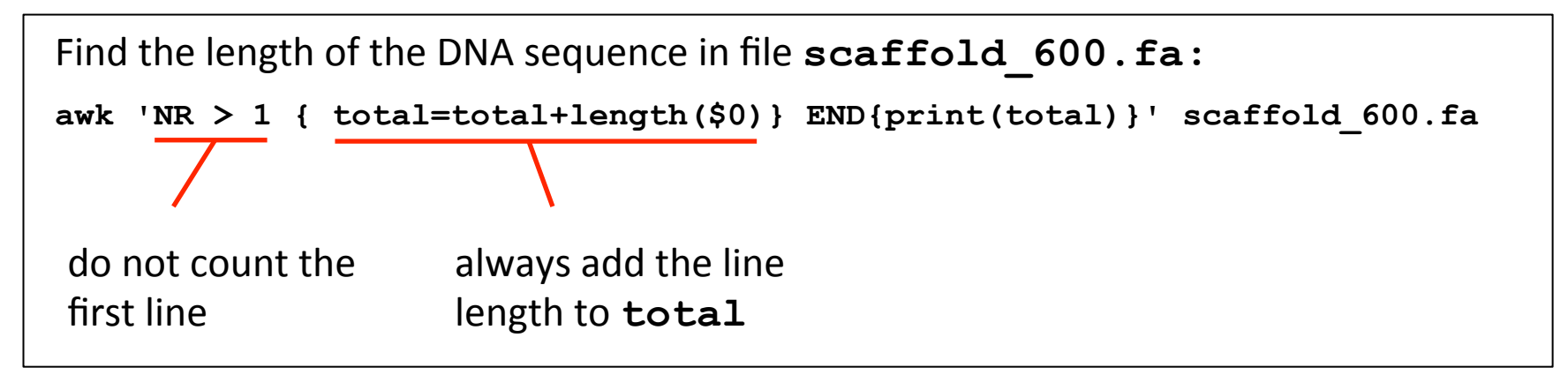

- What is the answer?
- How would you do this for 3000 files?

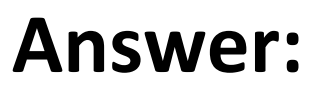

a shell loop

| Google | ash loop                                                                                                    |  |  |  |  |  |  |
|--------|----------------------------------------------------------------------------------------------------|--|--|--|--|--|--|
|        | All Images Videos Shopping Books More - Search tools                                                                                                    |  |  |  |  |  |  |
|        | About 10,800,000 results (0.37 seconds)<br>BASH Programming - Introduction HOW-TO: Loops for<br>tidp.org/HOWTO/Bash-Prog-Intro-HOWTO-7.html ▼<br>In this section you'll find for, while and until loops. The for loop is a little bit different from<br>other programming languages. Basically, it let's you iterate over a series |  |  |  |  |  |  |

Find the length of the DNA sequence in files **scaffold\_600.fa** through to **scaffold\_610.fa**:

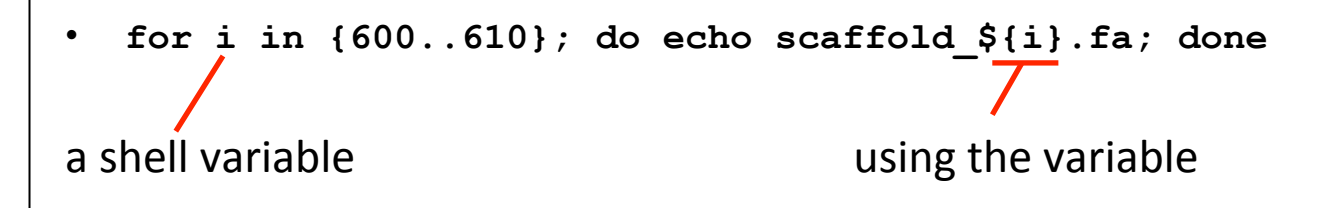

Find the length of the DNA sequence in files **scaffold\_600.fa** through to **scaffold\_610.fa**:

```
• for i in {600..610}; do echo scaffold_${i}.fa; done
/
a shell variable
using the variable
```

#### The solution is:

```
for i in {600..610}; do
echo scaffold_${i}.fa
awk 'NR > 1 { total=total+length($0)} END{print(total)}' scaffold_${i}.fa
done
```

Or, say if you want to omit scaffold 605, one alternative is:

```
for i in 600 601 602 603 604 606 607 608 609 610}; do
echo scaffold_${i}.fa
awk 'NR > 1 { total=total+length($0)} END{print(total)}' scaffold_${i}.fa
done
```

#### But how do you write it all on one line?

- Anything you can do on the shell can be placed in a shell script
- Shell scripts often end in the suffix ".sh"
- Comments can be written in scripts with a "#"
- **#!/bin/bash** must be the first line specifies interpreter

|                                                                                                    | comments in blue              |                               |                |   |
|----------------------------------------------------------------------------------------------------|-------------------------------|-------------------------------|----------------|---|
| ● ● ● ● ■ WPSG20                                                                                                    | 16 — ubuntu@ip-10-144-40 7: ~ | -/wpsg_2016/activities/unix - | — ssh — 118×38 | K |
| ubuntu@ipactivities/unix                                                                                                    | ubuntu@ipactivities/unix      | bash                          | bash           |   |
| <pre>#!/bin/bash for i in {600610}; do # This is a "for loop" echo scaffold_\${i}.fa # This prints the scaffold number awk 'NR &gt; 1 { total=total+length(\$0)} END{print(total)}' scaffold_\${i}.fa done # This closes the "for loop"</pre> |                               |                               |                |   |

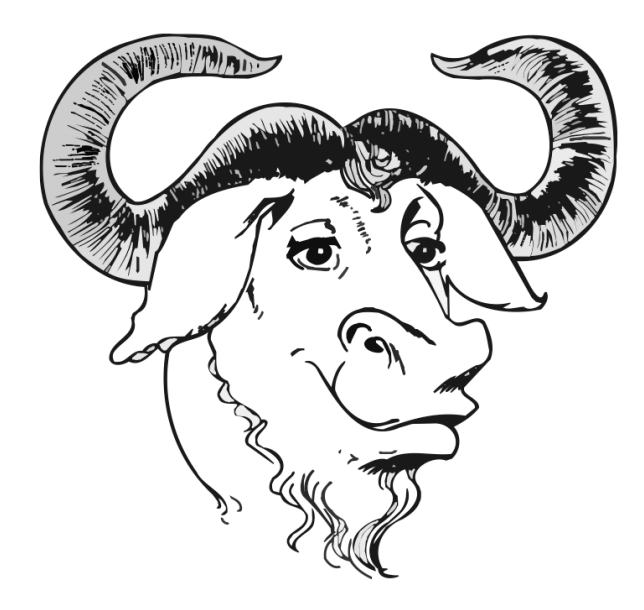

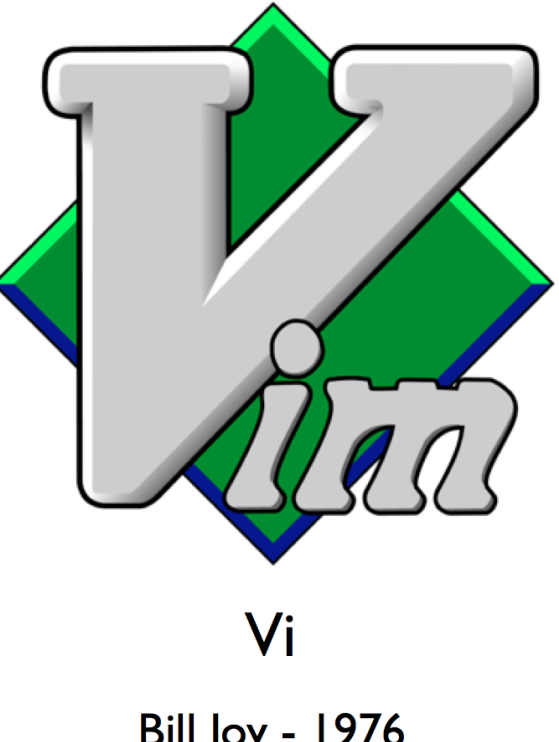

Emacs

Richard Stallman - 1976 Founded GNU Project Bill Joy - 1976 BSD/Sun Microsystems

| ubuntu@ip-10-144-40-7:~/wpsg_2016/activities/unix\$ man vi |                                              |        |  |  |  |  |
|------------------------------------------------------------|----------------------------------------------|--------|--|--|--|--|
| VIM(1)                                                     | General Commands Manual                      | VIM(1) |  |  |  |  |
| NAME                                                       | vim - Vi IMproved, a programmers text editor |        |  |  |  |  |

- vi <filename>
- vi /absolute/path/to/file
- vi ../../relative/path/to/file

## Command mode versus Text-entry mode

## Your mouse cannot help you!

vi commands start with a colon ":"

#### Do the following:

- 1.vi printLengths.sh
- 2. Enter the Text-entry mode by pressing the "i" key
- 3. Write the script (the comments are optional)

|                                                                             | O WPSG2016 — ubuntu@ip−10−144−40−7: ~/wpsg_2016/activities/unix — ssh — 118×38 |      |      |  |  |
|-----------------------------------------------------------------------------|--------------------------------------------------------------------------------|------|------|--|--|
| ubuntu@ipactivities/unix                                                    | ubuntu@ipactivities/unix                                                       | bash | bash |  |  |
| #!/bin/bash                                                                 |                                                                                |      |      |  |  |
| for i in {600610}: do # This is a "for loop"                                |                                                                                |      |      |  |  |
| <pre>echo scaffold_\${i}.fa  # This prints the scaffold number</pre>        |                                                                                |      |      |  |  |
| awk 'NR > 1 { total=total+length(\$0)} END{print(total)}' scattold_\${1}.ta |                                                                                |      |      |  |  |
|                                                                             | . o. coop                                                                      |      |      |  |  |

- 4. exit the text-entry mode by pressing <esc>
- 5. Use the command : w to save (write) the file
- 6. Use the command : q to exit vi

Get a cheat-sheet for **vi**, e.g.:

http://www.digilife.be/quickreferences/QRC/vi%20Quick%20Reference.pdf
A detailed guide to bash scripting:
http://tldp.org/LDP/abs/html/

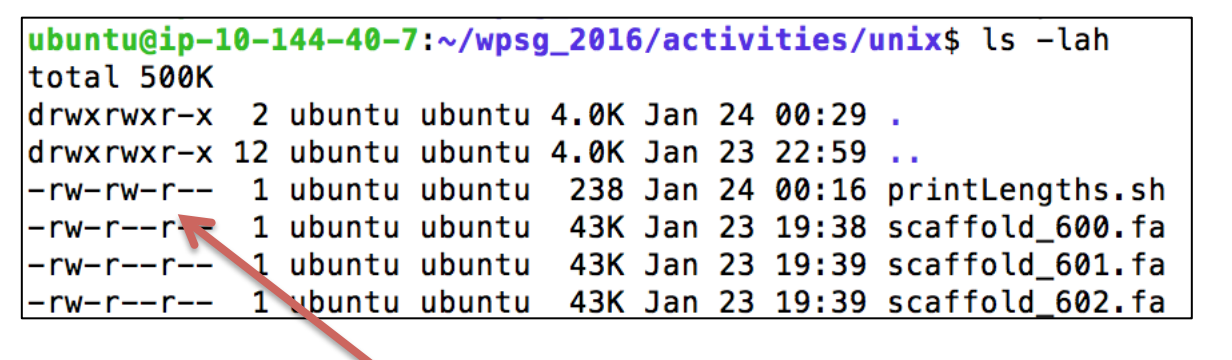

file permissions

Owner Group Others rw- rw- r--

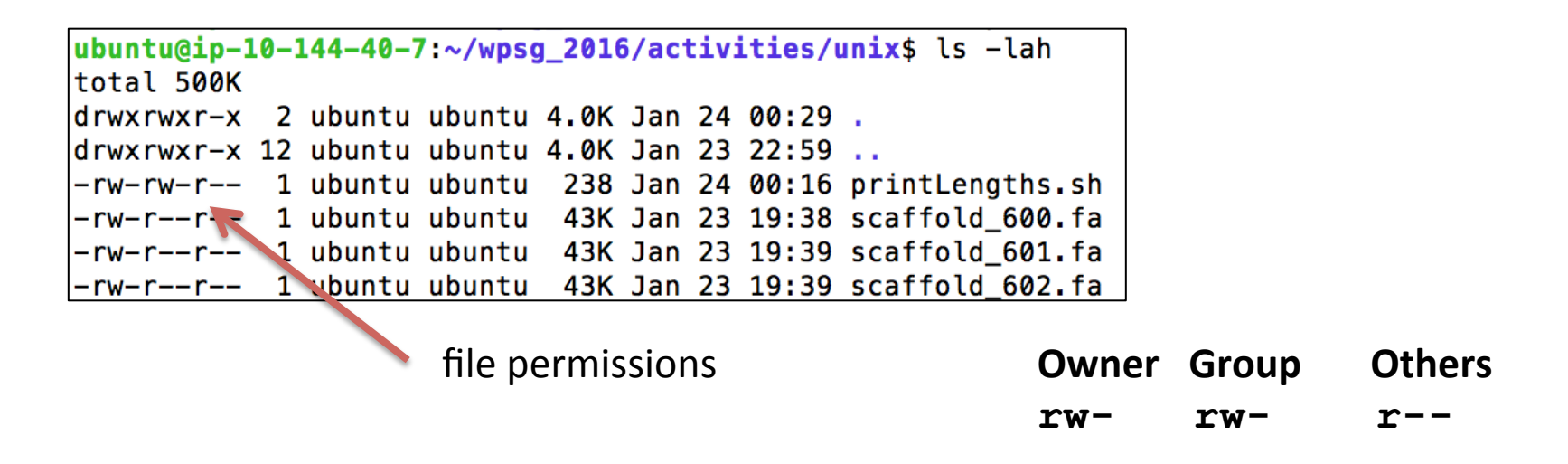

#### Shell scripts must be executable: chmod +x printLengths.sh

ubuntu@ip-10-144-40-7:~/wpsg\_2016/activities/unix\$ chmod +x printLengths.sh ubuntu@ip-10-144-40-7:~/wpsg\_2016/activities/unix\$ ls -lah total 500K drwxrwxr-x 2 ubuntu ubuntu 4.0K Jan 24 00:29 . drwxrwxr-x 12 ubuntu ubuntu 4.0K Jan 23 22:59 .. -rwxrwxr-x 1 ubuntu ubuntu 238 Jan 24 00:16 printLengths.sh -rw-r--r-- 1 ubuntu ubuntu 43K Jan 23 19:38 scaffold\_600.fa -rw-r--r-- 1 ubuntu ubuntu 43K Jan 23 19:39 scaffold\_601.fa -rw-r--r-- 1 ubuntu ubuntu 43K Jan 23 19:39 scaffold\_602.fa

## Script/program execution and \$PATH

Now you should be able to execute your script: ./printLengths.sh

executing in this folder (remember, a dot "." means 'this folder')

printLengths.sh
Will not work
~/wpsg\_2016/activities/unix is not in your PATH

## Script/program execution and \$PATH

Now you should be able to execute your script: ./printLengths.sh

executing in this folder (remember, a dot ". " means 'this folder')

# printLengths.sh Will not work ~/wpsg 2016/activities/unix is not in your PATH

ubuntu@ip-10-144-40-7:~/wpsg\_2016/activities/unix\$ echo \$PATH
/home/ubuntu/wpsg\_2016/software/beast/bin:/usr/local/sbin:/usr/local/bin:/usr/sbin:/usr/bin:/sbin:/bin:/usr/games:/usr
/local/games:/usr/lib/jvm/java-8-oracle/bin:/usr/lib/jvm/java-8-oracle/db/bin:/usr/lib/jvm/java-8-oracle/jre/bin
ubuntu@ip-10-144-40-7:~/wpsg\_2016/activities/unix\$ PATH=\$PATH:~/wpsg\_2016/activities/unix
ubuntu@ip-10-144-40-7:~/wpsg\_2016/activities/unix\$ echo \$PATH
/home/ubuntu/wpsg\_2016/software/beast/bin:/usr/local/sbin:/usr/local/bin:/usr/sbin:/usr/bin:/sbin:/bin:/usr/games:/usr
/local/games:/usr/lib/jvm/java-8-oracle/bin:/usr/local/bin:/usr/sbin:/usr/bin:/sbin:/usr/games:/usr
/local/games:/usr/lib/jvm/java-8-oracle/bin:/usr/lib/jvm/java-8-oracle/jre/bin:/usr/games:/usr
/local/games:/usr/lib/jvm/java-8-oracle/bin:/usr/lib/jvm/java-8-oracle/jre/bin:/usr/lib/jvm/java-8-oracle/jre/bin:/usr/lib/jvm

Type: PATH=\$PATH:~/wpsg\_2016/activities/unix and try again: printLengths.sh

## Script/program execution and \$PATH

Now you should be able to execute your script: ./printLengths.sh

executing in this folder (remember, a dot "." means 'this folder')

# printLengths.sh Will not work ~/wpsg 2016/activities/unix is not in your PATH

ubuntu@ip-10-144-40-7:~/wpsg\_2016/activities/unix\$ echo \$PATH
/home/ubuntu/wpsg\_2016/software/beast/bin:/usr/local/sbin:/usr/local/bin:/usr/sbin:/usr/bin:/sbin:/bin:/usr/games:/usr
/local/games:/usr/lib/jvm/java-8-oracle/bin:/usr/lib/jvm/java-8-oracle/db/bin:/usr/lib/jvm/java-8-oracle/jre/bin
ubuntu@ip-10-144-40-7:~/wpsg\_2016/activities/unix\$ PATH=\$PATH:~/wpsg\_2016/activities/unix
ubuntu@ip-10-144-40-7:~/wpsg\_2016/activities/unix\$ echo \$PATH
/home/ubuntu/wpsg\_2016/software/beast/bin:/usr/local/sbin:/usr/local/bin:/usr/sbin:/usr/bin:/sbin:/bin:/usr/games:/usr
/local/games:/usr/lib/jvm/java-8-oracle/bin:/usr/local/sbin:/usr/local/bin:/usr/sbin:/usr/bin:/sbin:/bin:/usr/games:/usr
/local/games:/usr/lib/jvm/java-8-oracle/bin:/usr/local/sbin:/usr/local/bin:/usr/lib/jvm/java-8-oracle/jre/bin:/usr/games:/usr
/local/games:/usr/lib/jvm/java-8-oracle/bin:/usr/lib/jvm/java-8-oracle/jre/bin:/usr/lib/jvm/java-8-oracle/jre/bin:/usr/lib/jvm/java-8-oracle/jre/bin:/usr/local/games:/usr

#### Type the above and try again: printLengths.sh

All the software you use during this workshop has already been put in your PATH so you don't have to search for the folders where it is stored.